## **CPIA Pescara-Chieti**

## Guida all'uso del registro elettronico SOGI

## Guida per il docente

## **Generare i Patti Formativi** (Primo livello - Secondo periodo didattico)

#### Accedi al Registro Elettronico SOGI ... e clicca su "Registro docente"

| ■ REGISTRO ELETTRONICO × +               |                                 |                     |                     |                |                 |               | —          | ٥      | × |
|------------------------------------------|---------------------------------|---------------------|---------------------|----------------|-----------------|---------------|------------|--------|---|
| ← → C                                    | php?op=home_docente&id_classe=1 | 2493                |                     |                |                 |               | 0          | Ospite | : |
| Registro elettronico - CPIA              |                                 |                     |                     |                |                 | <b>~</b> S    | OGISCUOL   | A      | * |
| C.P.I.A. PESCARA - CHIETI                |                                 |                     |                     |                | 1.78            |               | (Docente)  | 1      |   |
| 20/21 V Primo livello V HOME REGISTRO CO | SO REGISTRO DOCENTE AR          | ED DEDICATE IMP     | EGNI COLLEGI        | ALI PROFILO    | ASSISTEN        | ZA NEWSLE     | TTER ESCI  |        | 2 |
| C Link rapidi                            |                                 | 📰 - renda - Imj     | pegni di oggi       |                |                 |               |            |        |   |
| Circolari                                | 8 Registri                      | I LIVELLO I PERIO   |                     | 87)            |                 |               | •          |        |   |
|                                          | conegian                        | × Verifiche × In    | terrogazioni 🛛 🛛 🕯  | Prove pratiche | × Impegni colle | giali         |            |        |   |
| 0 avvisi da pagare                       |                                 | × Verifiche/Interro | gazioni di altri do | centi          |                 |               |            |        |   |
| Agree)                                   |                                 | < > 099             | noven               | nbre 2020      | Mese S          | Settimana Gio | rno Agenda |        |   |
|                                          | •                               | lun                 | mar                 | mer            | gio             | ven           | sab        |        |   |
|                                          |                                 | 2                   | 3                   | 4              | 5               | 6             | 7          |        |   |
| Registro del E Valutazioni               | 19 Scrutini                     | 9                   | 10                  | 11             | 12              | 13            | 14         |        |   |
| Agorà Condivisione alunni                | Condivisione<br>docenti         | 16                  | 17                  | 18             | 19              | 20            | 21         |        |   |
|                                          |                                 | 23                  | 24                  | 25             | 26              | 27            | 28         |        |   |
|                                          |                                 | 20                  |                     | 2              |                 |               | -          |        | - |

#### Seleziona "Primo livello"

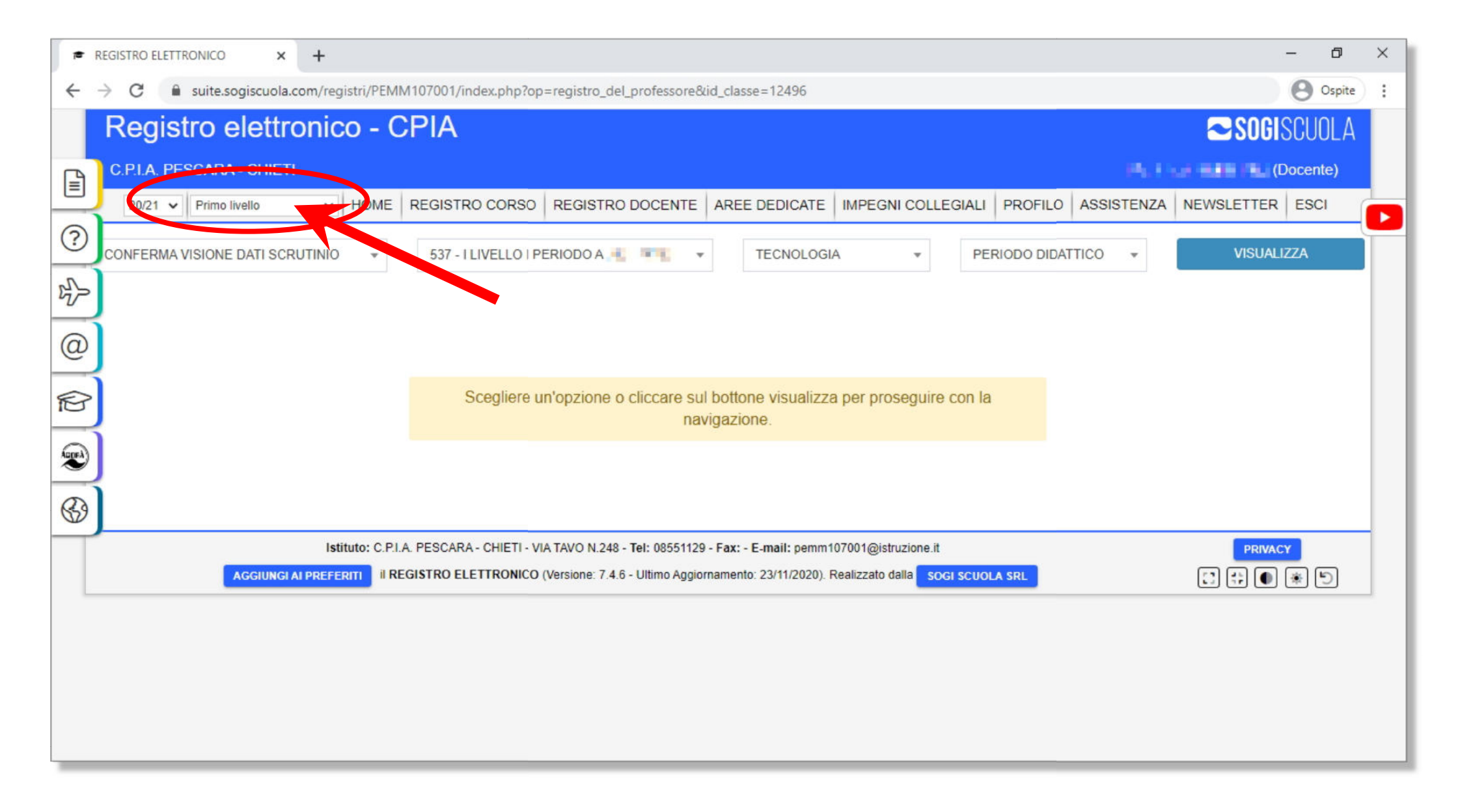

#### Seleziona la classe

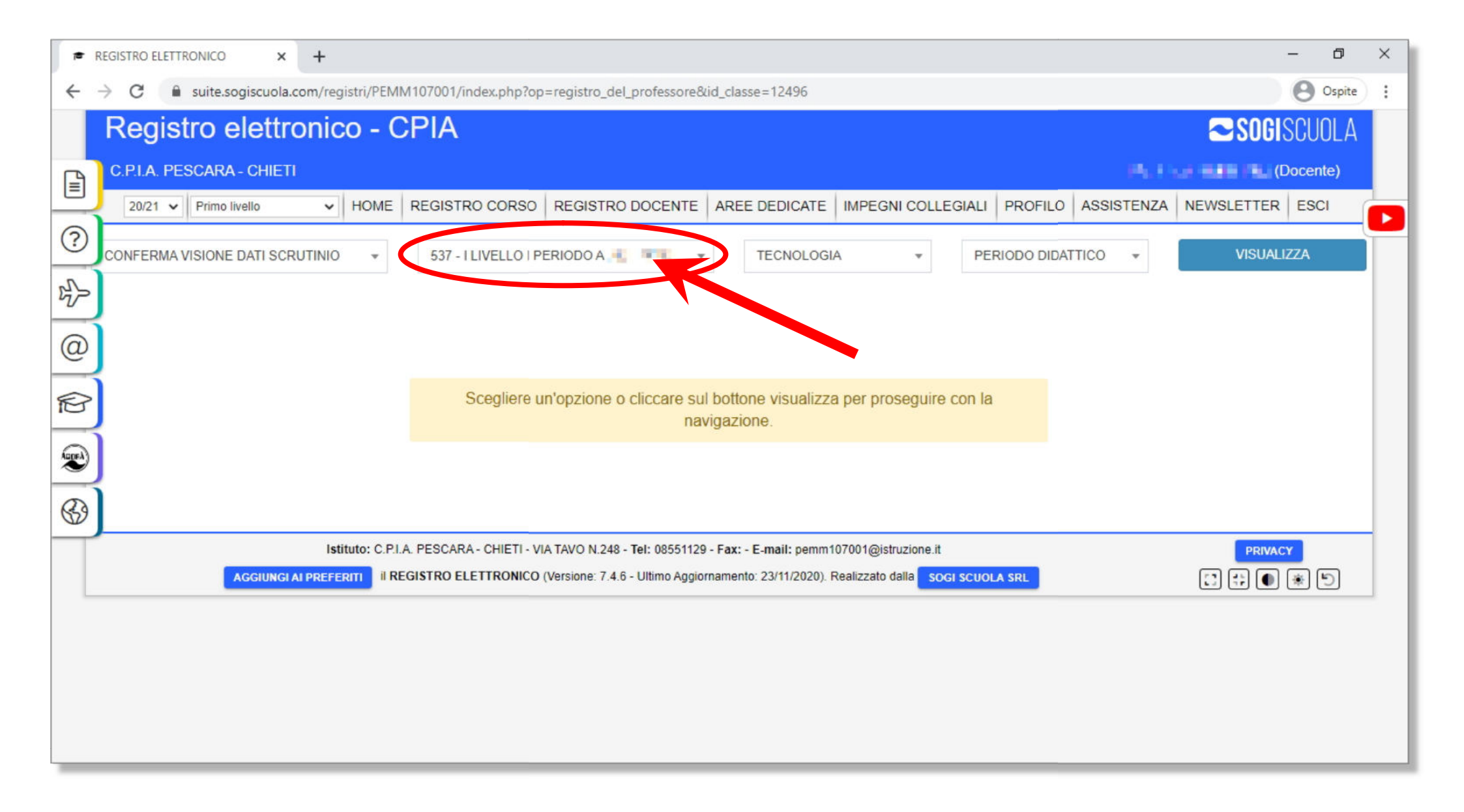

#### Vai sull'elenco a sinistra ....

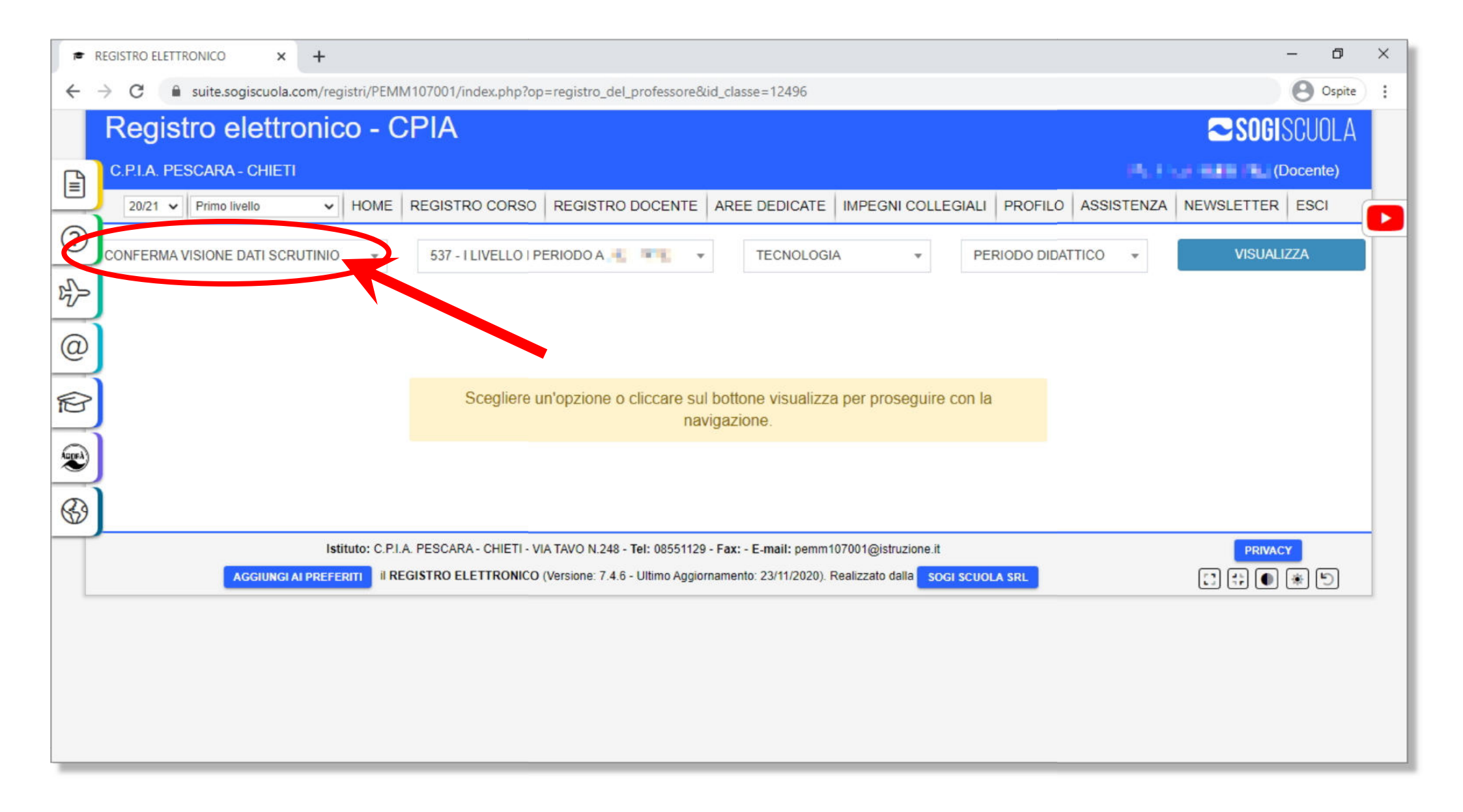

#### .... e seleziona "Patti formativi"

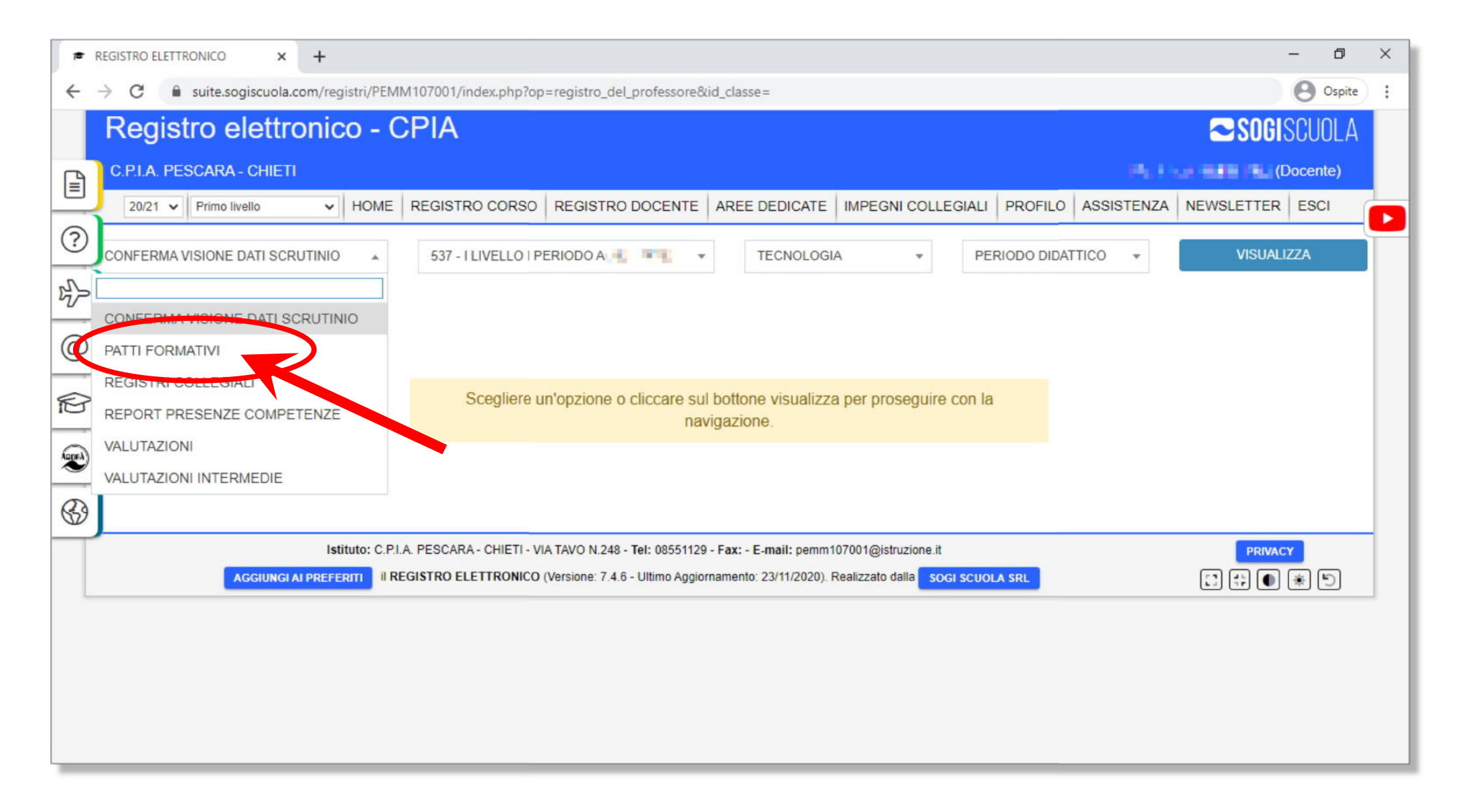

## N.B. Se non sei il coordinatore del corso, non puoi accedere alla sezione e generare i patti formativi

|                                                                                                    | - 0      | × |
|----------------------------------------------------------------------------------------------------|----------|---|
| ← → C                                                                                                    | Ospite   | : |
| Registro elettronico - CPIA                                                                                                    | SCUOLA   |   |
| C.P.I.A. PESCARA - CHIETI                                                                                                    | Docente) |   |
| 20/21 V Primo livello V HOME REGISTRO CORSO REGISTRO DOCENTE AREE DEDICATE IMPEGNI COLLEGIALI PROFILO ASSISTENZA NEWSLETTER          | ESCI     |   |
| PATTI FORMATIVI - 537 - I LIVELLO I PERIODO A                                                                                        | (        |   |
|                                                                                                    |          |   |
| Questa sezione è abilitata solo per il coordinatore del corso.                                                                       |          |   |
|                                                                                                    |          |   |
|                                                                                                    |          |   |
| ß                                                                                                    |          |   |
| Istituto: C.P.I.A. PESCARA - CHIETI - VIA TAVO N.248 - Tel: 08551129 - Fax: - E-mail: pemm107001@istruzione.it PRIVAC                | Y        |   |
| AGGIUNGI AI PREFERITI II REGISTRO ELETTRONICO (Versione: 7.4.6 - Ultimo Aggiornamento: 23/11/2020). Realizzato dalla SOGI SCUOLA SRL | * 5      |   |
|                                                                                                    |          |   |
|                                                                                                    |          |   |
|                                                                                                    |          |   |
|                                                                                                    |          |   |
|                                                                                                    | _        |   |

## Se, invece, sei il coordinatore del corso, puoi accedere alla sezione "Patti formativi"

| r REG                    | SISTRO ELETTRONICO X      | +                                                                                                    | - 0        | ×     |
|--------------------------|---------------------------|----------------------------------------------------------------------------------------------------|------------|-------|
| $\leftarrow \rightarrow$ | C 🔒 suite.sogiscuola.co   | om/registri/PEMM107001/index.php?op=registro_del_professore                                                                | Ospi       | ite : |
| F                        | Registro elettro          | onico - CPIA                                                                                                    | SOGISCUOL. | А     |
|                          | C.P.I.A. PESCARA - CHIETI | Construction of the second second second second second second second second second second second second second             | (Docente)  |       |
| 4                        | 20/21 V Primo livello     | ✓ HOME REGISTRO CORSO REGISTRO DOCENTE AREE DEDICATE IMPEGNI COLLEGIALI PROFILO ASSISTENZA NEWSI                           | ETTER ESCI |       |
| ? <sub>PA</sub>          | TTI FORMATIVI             | ▼ 536 - I LIVELLO II PERIODO C                                                                                             |            |       |
| 2                        | Aluinio                   |                                                                                                    | ргош 🕜     |       |
|                          | Land Colored St. A.       | Non risulta un patto formativo inserito. Clicca sul pulsante a fianco per aggiungerlo.                                     | $\odot$    |       |
| <u></u>                  | Very state on the         | Non risulta un patto formativo inserito. Clicca sul pulsante a fianco per aggiungerlo.                                     | ۲          |       |
| Ð                        | water asses               | Non risulta un patto formativo inserito. Clicca sul pulsante a fianco per aggiungerlo.                                     | •          |       |
|                          | NECCESSION.               | Non risulta un patto formativo inserito. Clicca sul pulsante a fianco per aggiungerlo.                                     | ۲          |       |
| \$                       | de celoratemente          | Non risulta un patto formativo inserito. Clicca sul pulsante a fianco per aggiungerlo.                                     | ۲          |       |
|                          | CRAWNING ST               | Non risulta un patto formativo inserito. Clicca sul pulsante a fianco per aggiungerlo.                                     | ۲          |       |
|                          | STUDENTE 3                | Non risulta un patto formativo inserito. Clicca sul pulsante a fianco per aggiungerlo.                                     | ۲          |       |
|                          |                           | Istituto: C.P.I.A. PESCARA - CHIETI - VIA TAVO N.248 - Tel: 08551129 - Fax: - E-mail: pemm107001@istruzione.it             | PRIVACY    | -     |
|                          | AGGIUNGI A                | I PREFERITI II REGISTRO ELETTRONICO (Versione: 7.4.6 - Ultimo Aggiornamento: 23/11/2020). Realizzato dalla SOGI SCUOLA SRL | :          |       |
|                          |                           |                                                                                                    |            | _     |

#### Per alcuni studenti, il patto formativo potrebbe essere stato già generato. Solitamente sono gli studenti con il patto biennale dello scorso anno scolastico.

| r≢ RE        | EGISTRO ELETTRONICO × +      |                                                                                                    | – ø ×     |
|--------------|------------------------------|----------------------------------------------------------------------------------------------------|-----------|
| $\leftarrow$ | C Suite.sogiscuola.com/regis | tri/PEMM107001/index.php?op=registro_del_professore                                                                                                    | Ospite :  |
|              | Registro elettronico         | o - CPIA                                                                                                    | DGISCUOLA |
| B            | C.P.I.A. PESCARA - CHIETI    | Physics and the second second s                                                                                                    | (Docente) |
|              | 20/21 V Primo livello V I    | HOME REGISTRO CORSO REGISTRO DOCENTE AREE DEDICATE IMPEGNI COLLEGIALI PROFILO ASSISTENZA NEWSLET                                                                                                    |           |
| ?            | PATTI FORMATIVI              | ▼ 536 - I LIVELLO II PERIODO C                                                                                                    |           |
| s}>          |                              |                                                                                                    |           |
| @            | - ex. (10.00.000), 7         | Non risulta un patto formativo inserito. Clicca sul pulsante a fianco per aggiungerlo.                                                                                                    |           |
| R            | 1. A 1991 (M. 1981           | Non risulta un patto formativo inserito. Clicca sul pulsante a fianco per aggiungerlo.                                                                                                    |           |
| Append       | 00101-011-000                | Non risulta un patto formativo inserito. Clicca sul pulsante a fianco per aggiungerlo.                                                                                                    | _         |
| a            | 10.00.0000                   | Non risulta un patto formativo inserito. Clicca sul pulsante a fianco per aggiungerlo.                                                                                                    |           |
|              | Y001-01-00                   | Non risulta un natto formativo inserite. Clises aul pulsante a fianza par aggiungarlo                                                                                                    |           |
| <            | STUDENTE 3                   | 20-21#00054 Biennale 28/11/2020 PDF creato dal sistema Nessuno ha firmato il patto INVIO CON ERRORI INVIO CON ERRORI INVIO CO |           |
|              | Istitu                       | to: C.P.I.A. PESCARA - CHIETI - VIA TAVO N.248 - Tel: 08551129 - Fax: - E-mail: pemm107001@istruzione.it                                                                                                    | RIVACY    |
|              | AGGIUNGI AI PREFERI          | II REGISTRO ELETTRONICO (Versione: 7.4.6 - Ultimo Aggiornamento: 23/11/2020). Realizzato dalla SOGI SCUOLA SRL                                                                                                    |           |
| javascript   | t:                           |                                                                                                    |           |

In tal caso non è necessario intervenire

## Per generare un nuovo patto formativo, invece, clicca sull'icona 🕣

|        | REG           | SISTRO ELETTRONICO × +       |                                                                                                    |           | - 0      | × |
|--------|---------------|------------------------------|----------------------------------------------------------------------------------------------------|-----------|----------|---|
| ←      | $\rightarrow$ | C 🔒 suite.sogiscuola.com/reg | gistri/PEMM107001/index.php?op=registro_del_professore                                                         |           | Ospite   | : |
|        | F             | Registro elettronic          | co - CPIA                                                                                                    | SOG       | SCUOLA   |   |
|        | C             | C.P.I.A. PESCARA - CHIETI    | Ph. Exa                                                                                                    | -         | Docente) |   |
|        | $\frac{1}{2}$ | 20/21 V Primo livello V      | HOME REGISTRO CORSO REGISTRO DOCENTE AREE DEDICATE IMPEGNI COLLEGIALI PROFILO ASSISTENZA N                     | EWSLETTER | ESCI     |   |
| ?      | PAT           | TTI FORMATIVI                | ▼ 536 - I LIVELLO II PERIODO C                                                                                 |           | C        | Τ |
| 2      | ,             | Aluinio                      |                                                                                                    | оргон     | ۷ 🔒      |   |
|        | 1             | MACHINES IN                  | Non risulta un patto formativo inserito. Clicca sul pulsante a fianco per aggiungerlo.                         | ۲         |          |   |
| @      | ł             | Very address of the          | Non risulta un patto formativo inserito. Clicca sul pulsante a fianco per aggiungerlo.                         | ۲         |          |   |
| P      | ļ             | wash anone                   | Non risulta un patto formativo inserito. Clicca sul pulsante a fianco per aggiungerlo.                         | ۲         |          |   |
| Appeal |               | NET-ROADER                   | Non risulta un patto formativo inserito. Clicca sul pulsante a fianco per aggiungerlo.                         | ۲         |          |   |
| G      | J             | an and annotation            | Non risulta un patto formativo inserito. Clicca sul pulsante a fianco per aggiungerlo.                         | ۲         |          |   |
|        |               | CARDON NAME.                 | Non risulta un patto formativo inserito. Clicca sul pulsante a fianco per aggiungerlo.                         | ۲         |          |   |
|        |               | STUDENTE 3                   | Non risulta un patto formativo inserito. Clicca sul pulsante a fianco per aggiungerlo.                         | •         | 5        |   |
|        |               | Ist                          | tituto: C.P.I.A. PESCARA - CHIETI - VIA TAVO N.248 - Tel: 08551129 - Fax: - E-mail: pemm107001@istruzione.it   | PRIVA     | су       |   |
|        |               | AGGIUNGI AI PREFE            | il REGISTRO ELETTRONICO (Versione: 7.4.6 - Ultimo Aggiornamento: 23/11/2020). Realizzato dalla SOGI SCUOLA SRL | :: :: •   | * 5      |   |
|        |               |                              |                                                                                                    |           |          |   |

#### Vai sul menù a sinistra ...

|        | REGISTR         | O ELETTRO             |                                                 | +                                                 |                                  |                                  |                          |                  |              |                |                    |            | - 0        | × |
|--------|-----------------|-----------------------|-------------------------------------------------|---------------------------------------------------|----------------------------------|----------------------------------|--------------------------|------------------|--------------|----------------|--------------------|------------|------------|---|
| ←      | $\rightarrow$ C |                       | suite.sogiscuola.                               | com/registri/PEM                                  | M107001/index.php?op             | =registro_del_professore         |                          |                  |              |                |                    |            | Ospite     | : |
|        | Re              | gist                  | ro elettr                                       | onico - (                                         | CPIA                             |                                  |                          |                  |              |                |                    | SOGI       | SCUOLA     |   |
| B      | C.P.            | I.A. PES              | CARA - CHIET                                    | E                                                 |                                  |                                  |                          |                  |              |                | Ph. 13             |            | ocente)    |   |
|        | 20              | 0/21 🗸                | Primo livello                                   | ✓ HOME                                            | REGISTRO CORSO                   | REGISTRO DOCENTE                 | AREE DEDICATE            | IMPEGNI CO       | DLLEGIALI    | PROFILO        | ASSISTENZA         | NEWSLETTER | ESCI       |   |
| ?      | PATTI           | FORMATI               | IVI                                             | Ŧ                                                 | 536 - I LIVELLO II P             | ERIODO C                         |                          |                  |              |                |                    |            | (          |   |
|        |                 |                       |                                                 | Mare                                              | Cource Annu                      | uanta, Data Supulazione          |                          |                  | LSILU SIIIGI | UIIIZZAZIUNE   | сон н энл          | Opzioni (  | <b>2</b> î |   |
| @      |                 |                       | Patto formati                                   | vo di STUDE                                       | NTE 3                            |                                  |                          |                  |              |                |                    | ×          | 8          |   |
| P      | н               | Offer                 | ta formativa 🔅                                  |                                                   | 0                                | Offerta formativa personalizza   | ata 🍞                    | P                | eriodo 🍞     |                |                    |            |            |   |
| Auge A | м               | A                     |                                                 | ) BASE                                            | ·                                | Offerta originale SIDI           |                          | ~                | SECONDO      | D PERIOD       | O DIDATTICO        |            |            |   |
| R      | ١.              |                       | Tipo di credito                                 | Do                                                | ossier associato                 | Modalità di verifica             | Crediti riconosciu       | ti / Voto        | Qu           | uota orario in | i presenza / a dis | tanza      |            |   |
| W      | J               | JC                    |                                                 |                                                   |                                  | ASSE DEI                         | LINGUAGGI                |                  |              |                |                    |            |            |   |
|        | OI<br>S         | M Cor<br>cor<br>TL AS | mpetenza 1 - I<br>municativa ve<br>SE DEI LINGU | Padroneggiare<br>rbale in vari co<br>IAGGI Comp.1 | e gli strumenti espre<br>ontesti | essivi ed argomentativ           | vi indispensabili p      | er gestire l'    | interazion   | e              |                    | 55 ore     |            |   |
|        |                 | -                     | 2                                               | •                                                 | *                                | Colloquio 🗸 C                    | rediti riconc Voto       | ~                | 55           |                | 0                  | $\odot$    | -          |   |
|        |                 |                       |                                                 | Istituto: C.P.I                                   | .A. PESCARA - CHIETI - VI        | A TAVO N.248 - Tel: 08551129     | - Fax: - E-mail: pemm1   | 07001@istruzion  | ie.it        | _              |                    | PRIVAC     | Y          |   |
|        |                 |                       | AGGIUNGI                                        | AI PREFERITI II R                                 | EGISTRO ELETTRONICO              | (Versione: 7.4.6 - Ultimo Aggior | rnamento: 23/11/2020). F | tealizzato dalla | SOGI SCUOL   | A SRL          |                    |            | * 5        |   |
|        |                 |                       |                                                 |                                                   |                                  |                                  |                          |                  |              |                |                    |            |            |   |

## ... e seleziona il tipo di curricolo che è stato scelto per la classe in oggetto

| =     | REGISTRO ELETTRONICO × +                                                                                                    | - 0       | ×  |
|-------|----------------------------------------------------------------------------------------------------|-----------|----|
| ←     | C suite.sogiscuola.com/registri/PEMM107001/index.php?op=registro_del_professore                                                                                                    | Ospite    | ): |
|       | Registro elettronico - CPIA                                                                                                    | GISCUOLA  |    |
| P     | C.P.I.A. PESCARA - CHIETI                                                                                                    | (Docente) |    |
|       | 20/21 V Primo livello V HOME REGISTRO CORSO REGISTRO DOCENTE AREE DEDICATE IMPEGNI COLLEGIALI PROFILO ASSISTENZA NEWSLETTE                                                                                                    | ER ESCI   |    |
| ?     | PATTI FORMATIVI - 536 - I LIVELLO II PERIODO C                                                                                                    |           | Τ  |
|       | Alunnio Coulce Alinuania, Dala supulazione PDP Pinnalo Esito sincronizzazione con il sibi Opzioni                                                                                                    | <b>U</b>  |    |
| @     | ABI ABI ABI ABI ABI ABI ABI ABI ABI ABI                                                                                                    |           |    |
| P     | Offerta formativa (?) Periodo (?)                                                                                                    |           |    |
| AugeA | SPD_CURRICOLO BASE <ul> <li>Offerta originale SIDI</li> <li>SECONDO PERIODO DIDATTICO</li> </ul> M       SPD_CURRICOLO BASE         SPD_CURRICOLO CON INFORMATICA                                                                                                    |           |    |
| \$    | OJCI Tino di credito Dossier asseste Modalità di verifica Crediti riconosciuti / Voto Quota orario in presenza / a distanza ASSE DEI LINGUAGGI                                                                                                    |           |    |
|       | OM       Competenza 1 - Padroneggiare gli strumenti espressivi ed angementativi indispensabili per gestire l'interazione       55 ore         Comunicativa verbale in vari contesti       ASSE DEI LINGUAGGI Comp.1                                                               |           |    |
|       | - Voto Voto Voto Voto O                                                                                                    |           | -  |
|       | Istituto: C.P.I.A. PESCARA - CHIETI - VIA TAVO N.248 - Tel: 08551129 - Fax: - E-mail: pemm107001@istruzione.it       PRI         AGGIUNGI AI PREFERITI       il REGISTRO ELETTRONICO (Versione: 7.4.6 - Ultimo Aggiornamento: 23/11/2020). Realizzato dalla       SOGI SCUOLA SRL |           |    |

#### Clicca su "Continua"

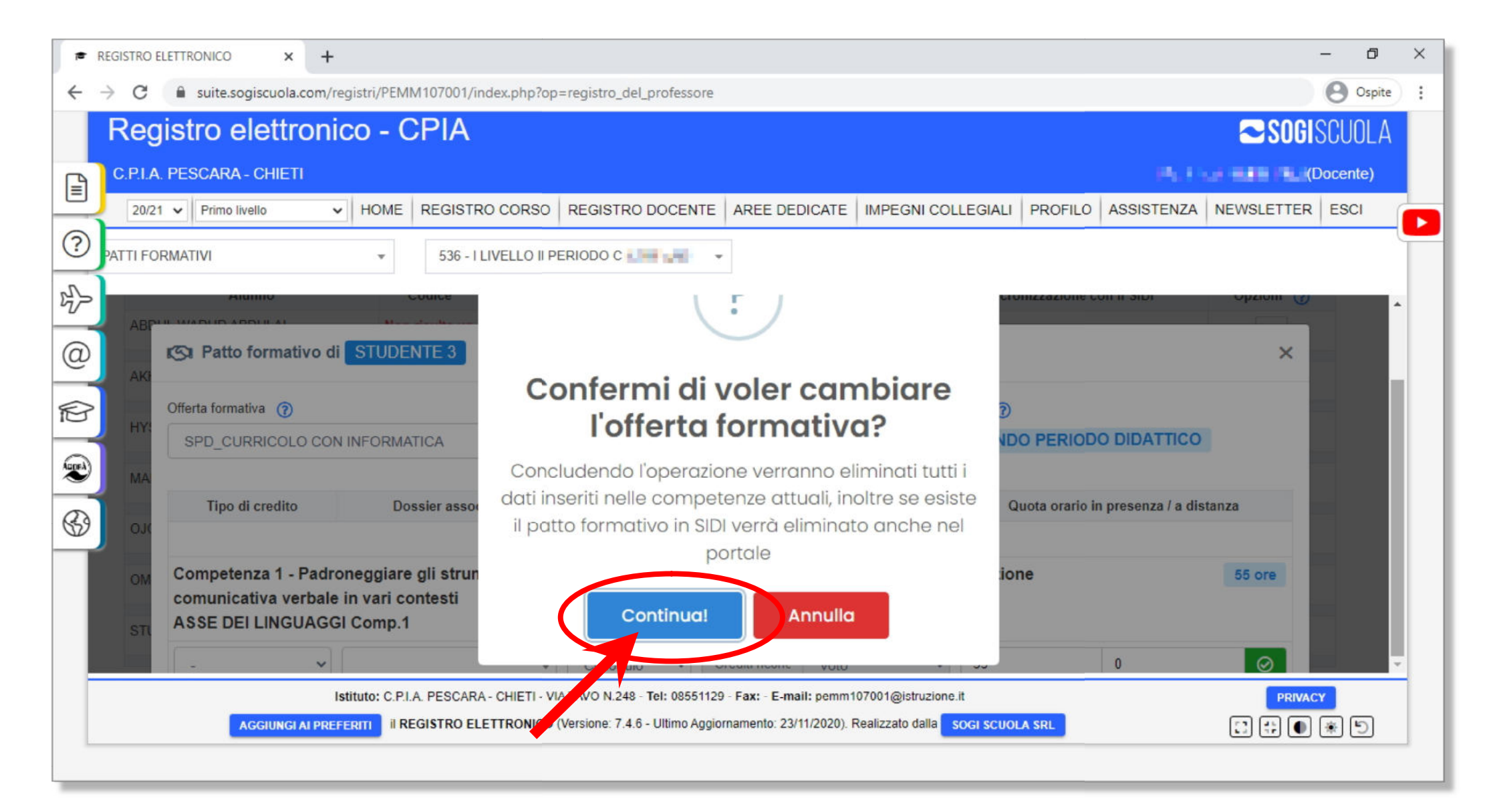

#### Vai sul menù "Offerta originale SIDI" ...

|       | REG           | STRO E | ELETTR | ONICO          | ×                  | +             |                   |                  |                   |          |          |                  |                     |                  |           |            |            |           |          |          |            |           |            |              |        |             | -      | ٥      | × |
|-------|---------------|--------|--------|----------------|--------------------|---------------|-------------------|------------------|-------------------|----------|----------|------------------|---------------------|------------------|-----------|------------|------------|-----------|----------|----------|------------|-----------|------------|--------------|--------|-------------|--------|--------|---|
| ←     | $\rightarrow$ | C      |        | suite.so       | giscuola           | a.com/        | registri/         | PEMM             | 107001/           | index.ph | p?op=    | =registro        | _del_pro            | ofessor          | e         |            |            |           |          |          |            |           |            |              |        |             | 0      | Ospite | : |
|       | F             | Reg    | jist   | ro e           | letti              | ron           | ico ·             | - C              | PIA               |          |          |                  |                     |                  |           |            |            |           |          |          |            |           |            |              | 6      | SOGI        | SCUC   | ILA    |   |
|       | C             | .P.I.A | . PES  | CARA           | - CHIE             | ΓI            |                   |                  |                   |          |          |                  |                     |                  |           |            |            |           |          |          |            |           |            | <b>4</b> . ( | a 8    | <b>.</b> (I | Docent | e)     |   |
|       | $\mathbf{L}$  | 20/21  | 1 🗸    | Primo li       | vello              |               | ⊷ НО              | ME               | REGIST            | RO COF   | so       | REGIST           | rro do              | CENT             | E AR      | EE DED     | ICATE      | IMPEG     | NI COL   | LEGIAL   |            | FILO      | ASSIST     | ENZA         | NEW    | SLETTER     | ESC    |        |   |
| ?     | PAT           | ITI FO | RMAT   | IVI            |                    |               |                   |                  | 536 - 1           | LIVELL   | ) II PE  | RIODO            |                     | 8                | *         |            |            |           |          |          |            |           |            |              |        |             |        | C      |   |
|       | }             | ARC    |        |                |                    |               |                   |                  | uice              |          | Annua    | iaiita, Da       | a supu              | azione           | 1         | r Dr       | Film       | atu       |          | 15110 51 | IICIOIIIZZ | azione    | 001111-310 | //           |        |             | Ø      | *      |   |
| @     |               | AK     | ß      | Patto          | forma              | tivo c        | li STU            | IDEN             | TE 3              |          |          |                  |                     |                  |           |            |            |           |          |          |            |           |            |              |        | ×           |        | Ľ      |   |
| P     |               | 1150   | Offer  | ta forma       | itiva 🍞            |               |                   |                  |                   |          | Of       | fferta forr      | nativa pe           | ersonal          | izzata (  | 9          |            |           | Pe       | riodo (7 | )          |           |            |              |        |             |        |        |   |
| ~     | 1             | HTS    | S      | PD_CU          | RRICOL             | 0 00          | N INFO            | RMATI            | CA                | ~        |          | Offerta          | original            | e SIDI           |           |            |            |           |          | SECON    | DO PE      | RIOD      |            | тісо         |        |             |        |        |   |
| Aspra | J             | MA     |        |                |                    |               |                   |                  |                   |          |          | Offerta<br>SPD_c | original<br>on INF_ | e SIDI<br>FAD pi | reimpos   | tata       |            |           |          |          |            |           |            |              |        |             |        |        |   |
| 3     | 1             | 0.10   |        | Tipo o         | li credito         | D             |                   | Doss             | ier asso          | ciato    |          | Modalit          | à di veri           | ifica            | С         | rediti ric | onos u     | W200      |          |          | Quota o    | orario ir | n presenza | a/adi        | stanza |             |        |        |   |
|       | <b>/</b>      |        |        |                |                    |               |                   |                  |                   |          |          |                  | AS                  | SE D             |           | SUAGO      | 51         |           |          |          |            |           |            |              |        | _           |        |        |   |
| - 1   |               | OM     | Co     | mpete<br>nunic | nza 1 -<br>ativa v | Padı<br>erbal | ronegg<br>e in va | iare ç<br>ri con | li strum<br>testi | nenti e  | spres    | ssivi ed         | d argoi             | menta            | tivi in   | dispen     | sabili p   | er gest   | tire l'i | nterazi  |            |           |            |              | 55     | ore         |        |        |   |
| - 1   |               | STU    | AS     | SE DE          | LING               | UAG           | GI Com            | p.1              |                   |          |          |                  |                     |                  |           |            |            |           |          |          |            |           |            |              |        |             |        |        |   |
| 1     |               |        | -      |                |                    | ~             |                   |                  |                   |          | •        | Collo            | oiup                | ~                | Crediti   | riconc     | Voto       |           | ~        | 55       |            |           | 0          |              |        | $\odot$     |        | -      |   |
|       |               |        |        |                |                    |               | Istituto:         | C.P.I.A          | PESCAR            | A - CHIE | ri - Via | A TAVO N.        | 248 - <b>Te</b> l   | : 08551          | 129 - Fax | : - E-mai  | l:pemm10   | 07001@is  | truzione | e.it     |            |           |            |              |        | PRIVAC      | Y      |        |   |
|       |               |        |        |                | AGGIUNG            | I AI PRI      | FERITI            | il REG           | ISTRO E           | LETTRO   |          | Versione:        | 7.4.6 - UI          | ltimo Ag         | giorname  | nto: 23/1  | 1/2020). R | ealizzato | dalla    | sogi scu | OLA SRL    |           |            |              | 0      | ) 🛟 🌒       | ۴      | 2      |   |
|       |               |        |        |                |                    |               |                   |                  |                   |          |          |                  |                     |                  |           |            |            |           |          |          |            |           |            |              |        |             |        |        |   |

#### ... e seleziona il curricolo con la "FAD preimpostata"

#### Clicca su "Continua"

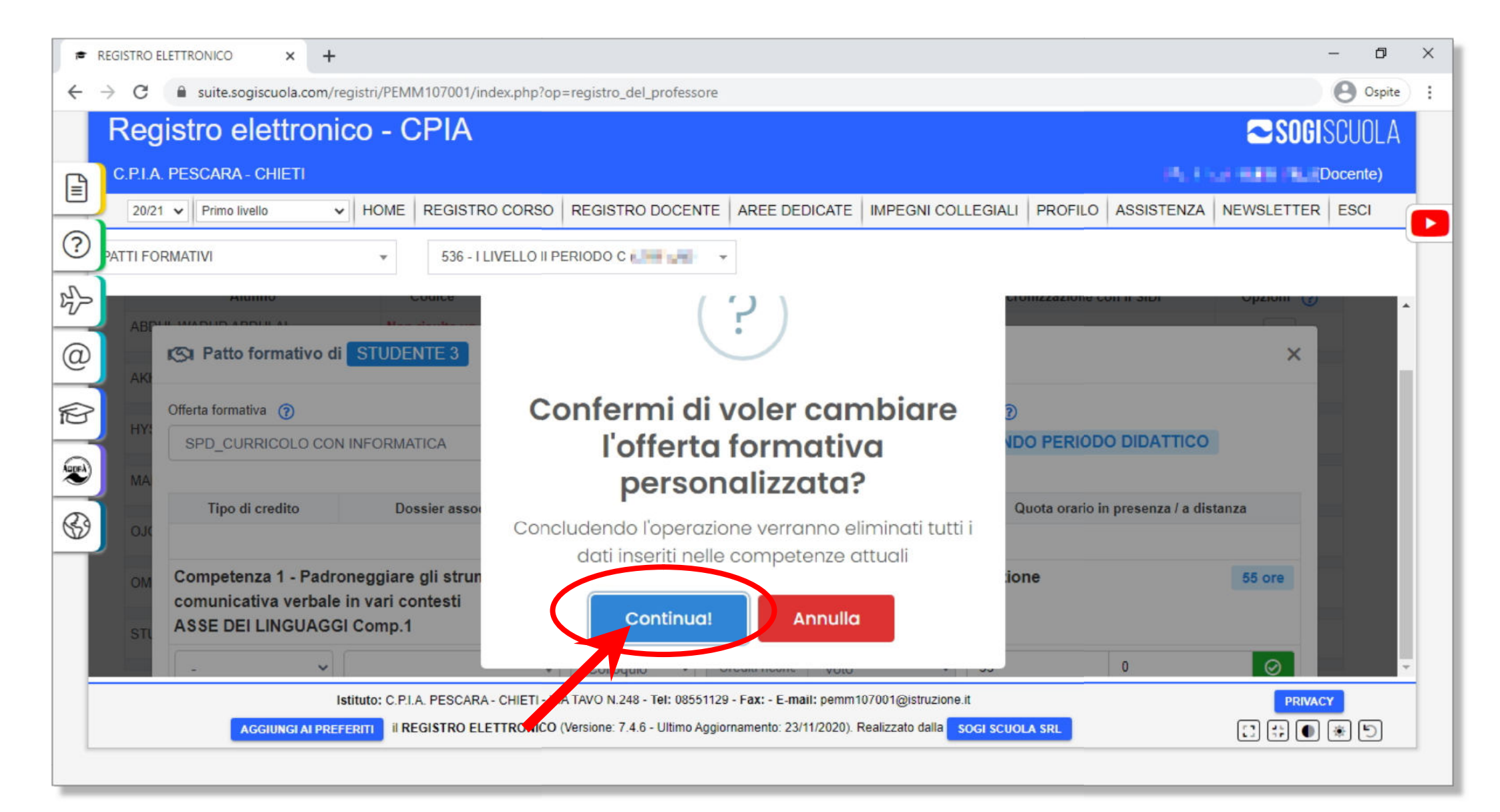

Le ore in **presenza** e a **distanza** relative a tutte le competenze sono già precompilate (ad esempio 44 ore presenza + 11 ore distanza = 55 ore totali). Occorre solo inserire le eventuali ore di **credito** riconosciute allo studente

|                                                                                                    | _                | ٥      | × |
|----------------------------------------------------------------------------------------------------|------------------|--------|---|
| ← → C 🔒 suite.sogiscuola.com/registri/PEMM107001/index.php?op=registro_del_professore                                          | e                | Ospite | : |
| Registro elettronico - CPIA                                                                                                    | <b>Sogi</b> sc   | UOLA   |   |
| C.P.LA. PESCARA - CHIETI                                                                                                    | i us sin faciloc | ente)  |   |
| 20/21 V Primo livello V HOME REGISTRO CORSO REGISTRO DOCENTE AREE DEDICATE IMPEGNI COLLEGIALI PROFILO ASSISTEN                 | ZA NEWSLETTER E  | SCI    |   |
| PATTI FORMATIVI - 536 - I LIVELLO II PERIODO C                                                                                 |                  | e      |   |
|                                                                                                    | Opzioni ()       |        |   |
| ABPUT MADUD ADDUD ADDUD AD ADDUD AD ADDUD AD ADDUD AD ADDUD AD ADDUD AD AD AD AD AD AD AD AD AD AD AD AD AD                    | ×                |        |   |
| AKI                                                                                                    |                  |        |   |
| Offerta formativa ? Offerta formativa personalizzata ?                                                                         |                  |        |   |
| SPD_CURRICOLO CON INFORMATICA   SPD_con INF_FAD preimpostata  IOCAIE OFE                                                       | :0               |        |   |
| Competenza                                                                                                    |                  |        |   |
| Out     Out     Out                                                                                                    | distanza         |        |   |
| Competenza 1. Badroneggiare gli etrumenti conrecejul ed argementetivi indispensabili per gestire l'interazione                 |                  |        |   |
| comunicativa verbale in vari contesti                                                                                          | bo ore           |        |   |
| STIL ASSE DEI LINGUAGGI Comp.1                                                                                                 |                  |        |   |
| V Colloquio Voto Voto V4 11                                                                                                    | $\odot$          | •      |   |
| Istituto: C.P.I.A. PESCARA - CHIETI - VIA TAVO N.248 - Tel: 08551129 / hx: - E-mail: pemm107001@istruzione.it                  |                  |        |   |
| AGGIUNGI AI PREFERITI II REGISTRO ELE LI RONICO (Versione: 7.4.6 - Ultimo 27 amento: 23/11/2020). Realizzato dalla SOG OLA SRL |                  | UD .   |   |
|                                                                                                    | Ore a dista      | nza    |   |
| Ore in presenza                                                                                                    |                  |        |   |
|                                                                                                    |                  |        |   |

## Per inserire i crediti, vai sul menù a sinistra della competenza interessata ....

| registro elettronico × +                                                                                                    | - 0 ×               |
|----------------------------------------------------------------------------------------------------|---------------------|
| ← → C 🔒 suite.sogiscuola.com/registri/PEMM107001/index.php?op=registro_del_professore                                                | Ospite :            |
| Registro elettronico - CPIA                                                                                                    | SOGISCUOLA          |
| C.P.I.A. PESCARA - CHIETI                                                                                                    | (Docente)           |
| 20/21 V Primo livello V HOME REGISTRO CORSO REGISTRO DOCENTE AREE DEDICATE IMPEGNI COLLEGIALI PROFILO ASSISTEN                       | NZA NEWSLETTER ESCI |
| PATTI FORMATIVI                                                                                                    |                     |
|                                                                                                    |                     |
| ABI ASSE DEI LINGUAGGI                                                                                                    |                     |
| Competenza 1 - Padroneggiare gli strumenti espressivi ed argomentativi indispensabili per gestire l'interazione                      | 55 ore              |
| ASSE DEI LINGUAGGI Comp.1                                                                                                    |                     |
| Colloquio      Crediti riconc Voto      44     11                                                                                    |                     |
| MA     Formale     Jero, comprendere ed interpretare testi scritti di vario tipo       Informale     GI Comp.2                       | 55 ore              |
| Curriculare<br>Credito<br>OM Credito<br>Tasti disciplingers a                                                                        |                     |
| Competenza 3 - Computere testi di vario tipo in relazione ai differenti scopi comunicativi<br>STL ASSE DEI LINGUAGO Comp.3           | 55 ore              |
| - Colloquio - Crediti ricono Vioto - 44 11                                                                                           |                     |
| Istituto: C.P.I.A. PESCARA - CHIETI - VIA TAVO N.248 - Tel: 08551129 - Fax: - E-mail: pemm107001@istruzione.it                       | PRIVACY             |
| AGGIUNGI AL PREFERITI IL REGISTRO ELETTRONICO (Versione: 7.4.6 - Ultimo Aggiornamento: 23/11/2020). Realizzato dalla SOGI SCUOLA SRL |                     |
|                                                                                                    |                     |

... e seleziona "Credito" oppure "Test disciplinare"

#### Successivamente seleziona "Prova scritta"

| =     | REGISTRO E      | ELETTRONICO ×                                                                                                    | +                               |                          |                                                 |                   |                   |                |             |             |              | - 0      | ×   |
|-------|-----------------|----------------------------------------------------------------------------------------------------|---------------------------------|--------------------------|-------------------------------------------------|-------------------|-------------------|----------------|-------------|-------------|--------------|----------|-----|
| ÷     | $\rightarrow$ C | suite.sogiscuola.c                                                                                                    | om/registri/PEMI                | /107001/index.php?op     | =registro_del_professor                         | 2                 |                   |                |             |             |              | Ospite   | ) : |
|       | Reg             | jistro elettro                                                                                                    | onico - C                       | PIA                      |                                                 |                   |                   |                |             |             | SOGI         | SCUOLA   |     |
| B     | C.P.I.A         | . PESCARA - CHIETI                                                                                                    |                                 |                          |                                                 |                   |                   |                |             | Ph. 1       |              | Docente) |     |
|       | 20/21           | 1 🗸 Primo livello                                                                                                    | ✓ HOME                          | REGISTRO CORSO           | REGISTRO DOCENT                                 | E AREE DED        |                   | GNI COLLEGI    | ALI PROFILO | ASSISTENZA  | NEWSLETTER   | ESCI     |     |
| ?     | PATTI FOI       | RMATIVI                                                                                                    | ×                               | 536 - I LIVELLO II PI    | ERIODO C                                        | *                 |                   |                |             |             |              |          |     |
|       |                 | ·····                                                                                                    |                                 |                          |                                                 |                   |                   |                |             | ··· p·····  |              | <i>s</i> |     |
|       | ABI             |                                                                                                    |                                 |                          | ASSE DE                                         | ELINGUAGO         | 1                 |                |             |             |              |          |     |
| æ     | AK              | Competenza 1 - Padroneggiare gli strumenti espressivi ed argomentativi indispensabili per gestire l'interazione 55 ore |                                 |                          |                                                 |                   |                   |                |             |             |              |          |     |
| P     |                 | comunicativa verbale in vari contesti ASSE DEI LINGUAGGI Comp.1                                                        |                                 |                          |                                                 |                   |                   |                |             |             |              |          |     |
| AugeA | HY              | Test disciplinare                                                                                                    | ~                               |                          |                                                 | 55                | Voto              | <b>~</b> 44    | 11          | Quote orari | o sbagliate! | -        |     |
| 6     |                 | Competenza 2 - L<br>ASSE DEI LINGU                                                                                     | .eggere, comp<br>AGGI Comp.2    | rendere ed intelpre      | T Prova scritta<br>Prova orale<br>Prova pratica | vario tipo        |                   |                |             |             | 55 ore       | -        |     |
|       | ОМ              | -                                                                                                    | •                               | •                        | Colloquio •                                     | Crediti riconc    | Voto              | <b>√</b> 44    |             | 11          | $\odot$      |          |     |
|       | STL             | Competenza 3 - P<br>ASSE DEI LINGU                                                                                     | Produrre testi o<br>AGGI Comp.3 | di vario tipo in relaz   | ione ai differenti so                           | opi comunic       | ativi             |                |             |             | 55 ore       |          |     |
|       |                 |                                                                                                    | <b>.</b>                        | _ ]                      |                                                 | Crediti riconc    | Voto              | - 44           |             | 11          | a            | -        |     |
|       |                 |                                                                                                    | Istituto: C.P.I.                | A. PESCARA - CHIETI - VI | A TAVO N.248 - Tel: 085511                      | 29 - Fax: - E-mai | : pemm107001@     | istruzione.it  |             |             |              | CY C     |     |
|       |                 | AGGIUNGI A                                                                                                    | I PRÉFERITI                     | GISTRO ELETTRONICO       | Versione: 7.4.6 - Ultimo Agg                    | giornamento: 23/1 | /2020). Realizzat | o dalla sogi s | CUOLA SRL   |             | C # 0        | 1        |     |
|       |                 |                                                                                                    |                                 |                          |                                                 |                   |                   |                |             |             |              |          |     |

#### Il sistema inserisce in automatico il totale di ore della competenza nelle ore di credito (*nel caso dell'esempio 55 ore*) ....

| ₱ REC                    | GISTRO EL  | LETTRONICO × +                                                                     |                                                          |                                                              |                                                                  |                                                        |                |                    |            | - 0      | ×  |
|--------------------------|------------|------------------------------------------------------------------------------------|----------------------------------------------------------|--------------------------------------------------------------|------------------------------------------------------------------|--------------------------------------------------------|----------------|--------------------|------------|----------|----|
| $\leftarrow \rightarrow$ | C          | suite.sogiscuola.com/registri/P                                                    | EMM107001/index.php?oj                                   | =registro_del_professor                                      | 2                                                                |                                                        |                |                    |            | Ospite   | ): |
| F                        | Reg        | istro elettronico -                                                                | CPIA                                                     |                                                              |                                                                  |                                                        |                |                    | SOGI       | SCUOLA   |    |
| E                        | C.P.I.A.   | PESCARA - CHIETI                                                                   |                                                          |                                                              |                                                                  |                                                        |                | (A. 1)             |            | Docente) |    |
|                          | 20/21      | Primo livello     HOM                                                              | IE REGISTRO CORSO                                        | REGISTRO DOCENT                                              | AREE DEDICATE                                                    | IMPEGNI COLLEG                                         | IALI PROFILO   | ASSISTENZA         | NEWSLETTER | ESCI     |    |
| ? <sub>PA</sub>          | ATTI FOF   | RMATIVI *                                                                          | 536 - I LIVELLO II F                                     | PERIODO C                                                    |                                                                  |                                                        |                |                    |            |          |    |
| z}                       |            | Tipo di credito                                                                    | Dossier associato                                        | Modalità di verifica                                         | Crediti riconosciu                                               | iti / Voto                                             | Quota orario i | n presenza / a dis | tanza      | 0        |    |
|                          | ABI        |                                                                                    |                                                          | ASSE DE                                                      |                                                                  |                                                        |                |                    | $\frown$   |          |    |
|                          | AK)<br>HY: | Competenza 1 - Padroneggi<br>comunicativa verbale in var<br>ASSE DEI LINGUAGGI Com | are gli strumenti espr<br>i contesti<br>p.1              | essivi ed argomenta                                          | tivi indispensabili p                                            | er gestire l'intera                                    | azione         |                    | 55 ore     | 8        |    |
| AugeA                    | MA         | Test disciplinare                                                                  | ~                                                        | Prova scritta 🗸                                              | 55 Voto                                                          | ~ 44                                                   | 11             | Quote orario       | sbagliate! |          |    |
| \$                       | Old        | Competenza 2 - Leggere, co<br>ASSE DEI LINGUAGGI Com                               | mprendere ed interpr<br>p.2                              | etare testi scritti di v                                     | ario ti c                                                        |                                                        |                |                    | 55 ore     |          |    |
|                          | OM         | - •                                                                                | ~                                                        | Colloquio 🗸                                                  | Crediti riconc Vo                                                | ~ 44                                                   | L.             | 11                 | $\odot$    |          |    |
|                          | STI        | Competenza 3 - Produrre te<br>ASSE DEI LINGUAGGI Com                               | sti di vario tipo in rela<br>p.3                         | zione ai differenti sc                                       | opi comunicativi                                                 |                                                        |                |                    | 55 ore     |          |    |
|                          |            | () ()                                                                              |                                                          | ) (                                                          |                                                                  |                                                        |                | 1                  | _          |          | *  |
|                          |            | Istituto: (<br>AGGIUNGI AI PREFERITI                                               | : P.I.A. PESCARA - CHIETI - V<br>II REGISTRO ELETTRONICO | IA TAVO N.248 - Tel: 085511<br>(Versione: 7.4.6 - Ultimo Ago | 29 - F <b>ax: - E-mail:</b> pemm1<br>jiornamento: 23/11/2020). F | 07001@istruzione.it<br>Realizzato dalla <b>sog</b> i : | SCUOLA SRL     |                    |            | Y<br>* 5 |    |

.... e segnala un errore poiché la somma delle ore di credito, delle ore in presenza e delle ore a distanza è superiore al numero totale di ore (nell'esempio 55 ore crediti + 44 ore presenza + 11 ore distanza > 55 ore)

| REGISTRO ELETTRONICO x +                                                                                                    | - 0 ×              |
|----------------------------------------------------------------------------------------------------|--------------------|
| ← → C  in suite.sogiscuola.com/registri/PEMM107001/index.php?op=registro_del_professore                                                                                                    | Ospite :           |
| Registro elettronico - CPIA                                                                                                    | <b>SOGI</b> SCUOLA |
| C.P.I.A. PESCARA - CHIETI                                                                                                    |                    |
| 20/21 V Primo livello V HOME REGISTRO CORSO REGISTRO DOCENTE AREE DEDICATE IMPEGNI COLLEGIALI PROFILO ASSISTENZA                                                                                                    | NEWSLETTER ESCI    |
| PATTI FORMATIVI     536 - I LIVELLO II PERIODO C                                                                                                    |                    |
| Tipo di credito Dossier associato Modalità di verifica Crediti riconosciuti / Voto Quota orario in presenza / a dis                                                                                                    | stanza             |
| ABI ASSE DEI LINGUAGGI                                                                                                    |                    |
| AKI<br>AKI<br>Competenza 1 - Padroneggiare gli strumenti espressivi ed argomentativi indispensabili per gestire l'interazione<br>comunicativa verbale in vari contesti<br>ASSE DEI LINGUAGGI Comp.1                                                  | 55 ore             |
| MA Test disciplinare V Prova scritta V 55 Voto V 44 II Quote oran                                                                                                    | o sbagliate!       |
| Competenza 2 - Leggere, comprendere ed interpretare testi scritti di vario tipo<br>OX ASSE DEI LINGUAGGI Comp.2                                                                                                    | 55 on              |
| OM - · Colloquio · Crediti riconc Voto · 44 11                                                                                                    |                    |
| STO<br>STO<br>ASSE DEI LINGUAGGI Comp.3                                                                                                    | 55 ore             |
|                                                                                                    |                    |
| Istituto: C.P.I.A. PESCARA - CHIETI - VIA TAVO N.248 - Tel: 08551129 - Fax: - E-mail: pemm107001@istruzione.it  AGGIUNGI AI PREFERITI II REGISTRO ELETTRONICO (Versione: 7.4.6 - Ultimo Aggiornamento: 23/11/2020). Realizzato dalla SOGI SCUOLA SRL |                    |

### Inserisci il numero di ore di credito riconosciute allo studente per la competenza in oggetto (*ad es. 10 ore*)

| r Ri  | EGISTRO E  | LETTRONICO × +                                                                                                    | - 0     | × |
|-------|------------|----------------------------------------------------------------------------------------------------|---------|---|
| ← -   | → C        | suite.sogiscuola.com/registri/PEMM107001/index.php?op=registro_del_professore                                                                                                    | Ospite  | : |
|       | Reg        | istro elettronico - CPIA                                                                                                    | SCUOLA  |   |
| B     | C.P.I.A.   | PESCARA - CHIETI                                                                                                    | ocente) |   |
|       | 20/21      | Primo livello         HOME         REGISTRO CORSO         REGISTRO DOCENTE         AREE DEDICATE         IMPEGNI COLLEGIALI         PROFILO         ASSISTENZA         NEWSLETTER                                                                             | ESCI    |   |
| ?     | PATTI FOR  | RMATIVI - 536 - I LIVELLO II PERIODO C                                                                                                    | (       |   |
| 25    |            | Tipo di credito         Dossier associato         Modalità di verifica         Crediti riconosciuti / Voto         Quota orario in presenza / a distanza                                                                                                    | -       |   |
|       | ABI        | ASSE DEI LINGUAGGI                                                                                                    |         |   |
|       | AK)<br>HY: | Competenza 1 - Padroneggiare gli strumenti espressivi ed argomentativi indispensabili per gestire l'interazione 55 ore<br>comunicativa verbale in vari contesti<br>ASSE DEI LINGUAGGI Comp.1                                                                  | 8       |   |
| AugeA | MA         | Test disciplinare V Prova scritta V 10 Voto V 44 11 Quote orario sbagliate!                                                                                                    |         |   |
| \$    | OIC        | Competenza 2 - Leggere, comprendere ed interpretare testi scritti di vario tipe 55 ore<br>ASSE DEI LINGUAGGI Comp.2                                                                                                    |         |   |
|       | OM         | Colloquio - Crediti riconc - 44 11                                                                                                    |         |   |
|       | STU        | Competenza 3 - Produrre testi di vario tipo in relazione ai differenti scopi comunicativi<br>ASSE DEI LINGUAGGI Comp.3                                                                                                    |         |   |
|       | l.         |                                                                                                    | •       | - |
|       |            | Istituto: C.P.I.A. PESCARA - CHIETI - VIA TAVO N.248 - Tel: 08551129 - Fax: - E-mail: pemm107001@istruzione.it PRIVAC<br>AGGIUNGI AI PREFERITI II REGISTRO ELETTRONICO (Versione: 7.4.6 - Ultimo Aggiornamento: 23/11/2020). Realizzato dalla SOGI SCUOLA SRL | * 5     |   |

Il sistema continua a segnalare un errore, perché la somma delle ore di credito, in presenza e a distanza è ancora superiore al totale delle ore per la competenza (nell'es. 10 ore crediti + 44 ore presenza + 11 ore distanza > 55 ore)

|    | REGISTRO I | ELETTRONICO ×                                                                                                    | +                               |                          |                    |                        |                 |            |                 |            |               |                       |              | -      | ٥        | × |
|----|------------|----------------------------------------------------------------------------------------------------|---------------------------------|--------------------------|--------------------|------------------------|-----------------|------------|-----------------|------------|---------------|-----------------------|--------------|--------|----------|---|
| ÷  | → C        | 🔒 suite.sogiscuola.c                                                                                                   | om/registri/PEMI                | v1107001/index.php?op    | =registro_del_pro  | ofessore               |                 |            |                 |            |               |                       |              | Θ      | Ospite   | : |
|    | Reg        | gistro elettro                                                                                                    | onico - C                       | PIA                      |                    |                        |                 |            |                 |            |               |                       | <b>~</b> SO( | GISCU  | OLA      |   |
|    | C.P.I.A    | A. PESCARA - CHIETI                                                                                                    |                                 |                          |                    |                        |                 |            |                 |            |               | 19 <sub>1</sub> , 1 - |              | (Docer | te)      |   |
| _  | 20/2       | Primo livello                                                                                                    | ✓ HOME                          | REGISTRO CORSO           | REGISTRO DO        | CENTE                  | AREE DEC        |            | IMPEGNI COL     | LEGIALI    | PROFILO       | ASSISTENZA            | NEWSLETTE    | RES    | 1        |   |
| ?  | PATTI FO   | DRMATIVI                                                                                                    | *                               | 536 - I LIVELLO II PI    | ERIODO C           | 10                     | •               |            |                 |            |               |                       |              |        | C        | Γ |
|    | ADI        | Tipo di credito                                                                                                    | Do                              | ssier associato          | Modalità di ver    | ifica                  | Crediti ri      | conosciut  | i / Voto        | Q          | uota orario i | n presenza / a dis    | tanza        | U      | •        |   |
| 0  | ADI        | ASSE DEI LINGUAGGI                                                                                                    |                                 |                          |                    |                        |                 |            |                 |            |               |                       |              |        |          |   |
| 60 | AKł        | Competenza 1 - Padroneggiare gli strumenti espressivi ed argomentativi indispensabili per gestire l'interazione 55 ore |                                 |                          |                    |                        |                 |            |                 |            |               |                       |              |        |          | 1 |
| P  | HY         | ASSE DEI LINGU                                                                                                    | AGGI Comp.1                     | ntesti                   |                    |                        |                 |            |                 |            |               |                       |              |        |          |   |
|    | MA         | Test disciplinare                                                                                                    | •                               | Ŧ                        | Prova scritta      | ~                      | 10              | Voto       | ~               | 44         | 11            | Quote orario          | sbagliate!   |        |          |   |
| \$ | OJO        | Competenza 2 - L<br>ASSE DEI LINGU                                                                                     | .eggere, comp<br>AGGI Comp.2    | rendere ed interpre      | etare testi scri   | tti di va              | ario tipo       |            |                 |            |               |                       | 55 ore       |        |          |   |
|    | OM         | -                                                                                                    | •                               | •                        | Colloquio          | ~                      | Crediti riconc  | Voto       | *               | 44         |               | 11                    | $\odot$      |        |          |   |
|    | STI        | Competenza 3 - F<br>ASSE DEI LINGU                                                                                     | Produrre testi o<br>AGGI Comp.3 | di vario tipo in relaz   | zione ai differe   | enti sco               | opi comunio     | ativi      |                 |            |               |                       | 55 ore       |        |          |   |
|    |            | C                                                                                                    |                                 |                          | ſ                  |                        |                 |            | )               | (          |               | 1                     |              |        | Ŧ        | 4 |
|    |            |                                                                                                    | Istituto: C.P.I.                | A. PESCARA - CHIETI - VI | A TAVO N.248 - Tel | : 0855112<br>timo Aggi | 9 - Fax: - E-ma | 1/2020) Re | 7001@istruzione | soci scuoi | A SDI         |                       |              |        |          |   |
|    |            | AGGIUNGIA                                                                                                    |                                 |                          |                    | anno riggi             | entanionio. 201 | nevev). Ne |                 | 5001 30001 | AGAL          |                       |              |        | <u> </u> |   |
|    |            |                                                                                                    |                                 |                          |                    |                        |                 |            |                 |            |               |                       |              |        |          |   |

Occorre sottrarre al numero di ore in presenza preimpostate (*ad es.* 44 *ore*) il numero di ore inserite come crediti (*ad es.* 10 *ore*). Nell'esempio inserire nelle ore in presenza 34 ore (= 44 ore - 10 ore)

| REGISTRO                                | ELETTRONICO × +                                                                                                    | - 0     | × |  |  |  |  |  |  |  |  |  |
|-----------------------------------------|----------------------------------------------------------------------------------------------------|---------|---|--|--|--|--|--|--|--|--|--|
| $\leftrightarrow \   \rightarrow \   G$ | suite.sogiscuola.com/registri/PEMM107001/index.php?op=registro_del_professore                                                                                                    | Ospite  | : |  |  |  |  |  |  |  |  |  |
| Reg                                     | gistro elettronico - CPIA                                                                                                    | CUOLA   |   |  |  |  |  |  |  |  |  |  |
| C.P.L                                   | A, PESCARA - CHIETI                                                                                                    | ocente) |   |  |  |  |  |  |  |  |  |  |
| 20/2                                    | Primo livello         HOME         REGISTRO CORSO         REGISTRO DOCENTE         AREE DEDICATE         IMPEGNI COLLEGIALI         PROFILO         ASSISTENZA         NEWSLETTER                                                                                                    | ESCI    |   |  |  |  |  |  |  |  |  |  |
| PATTI FO                                | TRMATIVI - 536 - I LIVELLO II PERIODO C                                                                                                    | C       |   |  |  |  |  |  |  |  |  |  |
| \$                                      | Tipo di credito Dossier associato Modalità di verifica Crediti riconosciuti / Voto Quota orario in presenza / a distanza                                                                                                    | ^       |   |  |  |  |  |  |  |  |  |  |
| ABI                                     | ASSE DEI LINGUAGGI                                                                                                    |         |   |  |  |  |  |  |  |  |  |  |
| AK                                      | Competenza 1 - Padroneggiare gli strumenti espressivi ed argomentativi indispensabili per gestire l'interazione 55 ore                                                                                                    |         |   |  |  |  |  |  |  |  |  |  |
| R HY                                    | comunicativa verbale in vari contesti<br>ASSE DEI LINGUAGGI Comp.1                                                                                                    |         |   |  |  |  |  |  |  |  |  |  |
| MA                                      | Test disciplinare         Prova scritta         10         Voto         34         11         Image: Control of the stress of the stress of the stres |         |   |  |  |  |  |  |  |  |  |  |
| <b>6</b>                                | Competenza 2 - Leggere, comprendere ed interpretare testi scritti di vario tipo 55 ore ASSE DEI LINGUAGGI Comp.2                                                                                                    |         |   |  |  |  |  |  |  |  |  |  |
| ом                                      | - Voto Voto Voto 11                                                                                                    |         |   |  |  |  |  |  |  |  |  |  |
| STU                                     | Competenza 3 - Produrre testi di vario tipo in relazione ai differenti scopi comunicativi 55 ore<br>ASSE DEI LINGUAGGI Comp.3                                                                                                    |         |   |  |  |  |  |  |  |  |  |  |
|                                         |                                                                                                    | -       |   |  |  |  |  |  |  |  |  |  |
|                                         | Istituto: C.P.I.A. PESCARA - CHIETI - VIA TAVO N.248 - Tel: 08551129 - Fax: - E-mail: pemm107001@istruzione.it                                                                                                    |         |   |  |  |  |  |  |  |  |  |  |
|                                         | AGGIUNGI AI PREFERITI II REGISTRO ELETTRONICO (Versione: 7.4.6 - Ultimo Aggiornamento: 23/11/2020). Realizzato dalla SOGI SCUOLA SRL                                                                                                    | * 5     |   |  |  |  |  |  |  |  |  |  |
|                                         |                                                                                                    |         |   |  |  |  |  |  |  |  |  |  |

Adesso il sistema non segnala più l'errore, perché la somma delle ore di credito, in presenza e a distanza è uguale al totale delle ore per la competenza (nell'es. 10 ore crediti + 44 ore presenza + 11 ore distanza = 55 ore)

| *     | REGISTRO                                                                                                    | ELETTRONICO               | ×                      | +                                 |                                                  |                                                                 |                                                       |                                                           |                |                    |                          | - 0     | × |  |
|-------|----------------------------------------------------------------------------------------------------|---------------------------|------------------------|-----------------------------------|--------------------------------------------------|-----------------------------------------------------------------|-------------------------------------------------------|-----------------------------------------------------------|----------------|--------------------|--------------------------|---------|---|--|
| ←     | $\rightarrow$ C                                                                                                    | suite.sog                 | giscuola.co            | om/registri/PEM                   | M107001/index.php?op                             | =registro_del_professore                                        |                                                       |                                                           |                |                    |                          | Ospite  | : |  |
|       | Re                                                                                                    | gistro e                  | lettro                 | onico - (                         | CPIA                                             |                                                                 |                                                       |                                                           |                |                    | SOGI                     | SCUOLA  |   |  |
|       | C.P.I./                                                                                                    | A. PESCARA -              | CHIETI                 |                                   |                                                  |                                                                 |                                                       |                                                           |                | 19.15              |                          | ocente) |   |  |
|       | 20/2                                                                                                    | 21 🗸 Primo liv            | ello                   | ✓ HOME                            | REGISTRO CORSO                                   | REGISTRO DOCENTE                                                | AREE DEDICATE                                         | IMPEGNI COLLEGIALI                                        | PROFILO        | ASSISTENZA         | NEWSLETTER               | ESCI    |   |  |
| ?     | PATTI FO                                                                                                    | ORMATIVI                  |                        | Ŧ                                 | 536 - I LIVELLO II P                             | ERIODO C                                                        |                                                       |                                                           |                |                    |                          | C       |   |  |
| \$    | API                                                                                                    | Tipo d                    | i credito              | Do                                | ssier associato                                  | Modalità di verifica                                            | Crediti riconosciu                                    | ti / Voto Qu                                              | uota orario in | n presenza / a dis | tanza                    | ^       |   |  |
| 0     | ADI                                                                                                    |                           |                        |                                   |                                                  | ASSE DEI                                                        | LINGUAGGI                                             |                                                           |                |                    | $\sim$                   |         |   |  |
| e     | AKi Competenza 1 - Padroneggiare gli strumenti espressivi ed argomentativi indispensabili per gestire l'interazione |                           |                        |                                   |                                                  |                                                                 |                                                       |                                                           |                |                    |                          |         |   |  |
| P     | HY:                                                                                                    | ASSE DEI LINGUAGGI Comp.1 |                        |                                   |                                                  |                                                                 |                                                       |                                                           |                |                    |                          |         |   |  |
| AspeA | MA                                                                                                    | Test disc                 | iplinare               | ~                                 | ¥                                                | Prova scritta 🗸 1                                               | 0 Voto                                                | ✓ 34                                                      | (              | 11                 | $\bigcirc$               |         |   |  |
| \$    | ) ojo                                                                                                    | Competer<br>ASSE DE       | nza 2 - Lo<br>I LINGUA | eggere, com<br>AGGI Comp.2        | orendere ed interpre                             | tare testi scritti di va                                        | rio tipo                                              |                                                           |                |                    | 55 ore                   |         |   |  |
|       | OM                                                                                                    | -                         |                        | •                                 | •                                                | Colloquio 🗸 C                                                   | Crediti riconc Voto                                   | ✓ 44                                                      |                | 11                 | ${\boldsymbol{\oslash}}$ |         |   |  |
|       | STU                                                                                                    | Competer<br>ASSE DE       | nza 3 - Pi<br>I LINGUA | rodurre testi<br>AGGI Comp.3      | di vario tipo in relaz                           | tione ai differenti sco                                         | pi comunicativi                                       |                                                           |                |                    | 55 ore                   |         |   |  |
|       |                                                                                                    | C                         |                        | 10                                |                                                  |                                                                 | 1                                                     |                                                           |                | 1                  | _                        | •       |   |  |
|       |                                                                                                    | A                         | GGIUNGI AI             | Istituto: C.P.I<br>PREFERITI il R | .A. PESCARA - CHIETI - VI<br>EGISTRO ELETTRONICO | A TAVO N.248 - Tel: 08551129<br>(Versione: 7.4.6 - Ultimo Aggio | 9 - Fax: - E-mail: pemm10<br>rnamento: 23/11/2020). R | 07001@istruzione.it<br>lealizzato dalla <b>SOGI SCUOL</b> | A SRL          |                    | PRIVAC                   | * 5     |   |  |

#### Ripeti la stessa operazione per le altre competenze per le quali vengono riconosciute delle ore di credito

| *     | REGISTRO E      | ELETTRONICO × +                                                                                                    |                                                      |                                                               |                                                                       |                                            |                |                    |              | - 0       | ×  |  |  |
|-------|-----------------|----------------------------------------------------------------------------------------------------|------------------------------------------------------|---------------------------------------------------------------|-----------------------------------------------------------------------|--------------------------------------------|----------------|--------------------|--------------|-----------|----|--|--|
| ←     | $\rightarrow$ C | suite.sogiscuola.com/registri/PEN                                                                                                    | M107001/index.php?op=                                | registro_del_professore                                       |                                                                       |                                            |                |                    |              | Ospite    | ): |  |  |
|       | Reg             | jistro elettronico - (                                                                                                    | CPIA                                                 |                                                               |                                                                       |                                            |                |                    | SOG          | SCUOLA    |    |  |  |
| B     | C.P.I.A.        | . PESCARA - CHIETI                                                                                                    |                                                      |                                                               |                                                                       |                                            |                | (A. 1)             | or each real | Docente)  |    |  |  |
|       | 20/21           | 1 V Primo livello V HOME                                                                                                    | REGISTRO CORSO                                       | REGISTRO DOCENTE                                              | AREE DEDICATE                                                         | IMPEGNI COLL                               | EGIALI PROFILO | ASSISTENZA         | NEWSLETTER   | ESCI      |    |  |  |
| ?     | PATTI FOI       | RMATIVI *                                                                                                    | 536 - I LIVELLO II PE                                | RIODO C                                                       |                                                                       |                                            |                |                    |              |           |    |  |  |
| 25    |                 | Tipo di credito Do                                                                                                    | ssier associato                                      | Modalità di verifica                                          | Crediti riconosciu                                                    | ti / Voto                                  | Quota orario i | n presenza / a dis | tanza        | U         | -  |  |  |
| 0     | ABI             |                                                                                                    |                                                      | ASSE DEI                                                      | LINGUAGGI                                                             |                                            |                |                    |              |           |    |  |  |
|       | AK)             | AKI       Competenza 1 - Padroneggiare gli strumenti espressivi ed argomentativi indispensabili per gestire l'interazione       55 ore         Comunicativa verbale in vari contesti       ASSE DEI LINGUAGGI Comp.1 |                                                      |                                                               |                                                                       |                                            |                |                    |              |           |    |  |  |
| AugeA | MA              | Test disciplinare                                                                                                    | •                                                    | Prova scritta 🗸 1                                             | 0 Voto                                                                | ~                                          | 34             | 11                 | $\odot$      |           |    |  |  |
| \$    | ) ox            | Competenza 2 - Leggere, com<br>ASSE DEI LINGUAGGI Comp.2                                                                                                    | orendere ed interpre                                 | tare testi scritti di va                                      | rio tipo                                                              |                                            |                |                    | 55 ore       |           |    |  |  |
|       | OM              | -                                                                                                    |                                                      | Colloquio 🗸 C                                                 | rediti riconc Voto                                                    | ~                                          | 44             | 11                 | $\odot$      |           |    |  |  |
|       | STU             | Competenza 3 - Produrre testi<br>ASSE DEI LINGUAGGI Comp.3                                                                                                    | di vario tipo in relaz                               | ione ai differenti sco                                        | pi comunicativi                                                       |                                            |                |                    | 55 ore       |           |    |  |  |
|       |                 | с <u>а</u> с                                                                                                    | <u>ح</u>                                             |                                                               | T                                                                     | ) (                                        |                | 1                  | _            |           | *  |  |  |
|       |                 | Istituto: C.P.<br>AGGIUNGI AI PREFERITI II R                                                                                                    | .A. PESCARA - CHIETI - VIA<br>EGISTRO ELETTRONICO (1 | NTAVO N.248 - Tel: 08551129<br>Versione: 7.4.6 - Ultimo Aggio | <ul> <li>Fax: - E-mail: pemm1<br/>rnamento: 23/11/2020). F</li> </ul> | )7001@istruzione.it<br>lealizzato dalla so | DGI SCUOLA SRL |                    |              | CY<br>(*) |    |  |  |

#### Scorri verso il basso ....

| =     | REGISTRO E                                                                                                    | ELETTRONICO                    | < +                      |         |                         |                         |   |                                                |                                                             |                            |                                                     |              | - 0       | ×  |
|-------|----------------------------------------------------------------------------------------------------|--------------------------------|--------------------------|---------|-------------------------|-------------------------|---|------------------------------------------------|-------------------------------------------------------------|----------------------------|-----------------------------------------------------|--------------|-----------|----|
| ←     | $\rightarrow$ G                                                                                                    | suite.sogiscuol                | la.com/registr           | ri/PEMN | /1107001/index.php?op   | =registro_del_professor | e |                                                |                                                             |                            |                                                     |              | Ospite    | ): |
|       | Reg                                                                                                    | gistro elett                   | ronico                   | - C     | PIA                     |                         |   |                                                |                                                             |                            |                                                     | <b>~</b> SOG | ISCUOLA   |    |
|       | C.P.I.A                                                                                                    | . PESCARA - CHIE               | TI                       |         |                         |                         |   |                                                |                                                             |                            | (A. )                                               | ur nan ric   | (Docente) |    |
|       | 20/21                                                                                                    | 1 🗸 Primo livello              | ~ Н                      | OME     | REGISTRO CORSO          | REGISTRO DOCENT         | E | AREE DEDICATE                                  | IMPEGNI COLLEGIALI                                          | PROFIL                     | 0 ASSISTENZA                                        | NEWSLETTE    | R ESCI    |    |
| ?     | PATTI FO                                                                                                    | RMATIVI                        |                          | Ŧ       | 536 - I LIVELLO II PI   | ERIODO C 🛄 🙀 .          | Ţ |                                                |                                                             |                            |                                                     |              |           |    |
| 2     | ABI                                                                                                    | Annualita del<br>formativo     | patto                    |         | Annotazioni della c     | ommissione              |   | Ling                                           | gue comunitarie                                             |                            | Data stipulazi                                      | one          | ۵<br>ا    | •  |
| @     |                                                                                                    | Annuale                        | ~                        | selezio | na un valore per compi  | are l'annotazione       | ~ | Prima lingua comunitaria 🧿                     |                                                             |                            | 28/11/2020                                          |              |           |    |
| Ð     | Ki     Annuale       Biennale     Instrire qui le annotazioni della commissione                                                                                                    |                                |                          |         |                         |                         |   | INGLESE                                        |                                                             | •                          |                                                     |              |           |    |
| AugeA | MA                                                                                                    |                                |                          |         |                         |                         | h |                                                |                                                             |                            |                                                     |              |           |    |
| 3     | OJO                                                                                                    |                                | Periodo                  | / Ore d | i accoglienza personali | zzate                   |   |                                                | Riepilogo                                                   | crediti                    |                                                     |              |           |    |
|       | ом                                                                                                    | Periodo SEC<br>Ore di accoglie | ONDO PER<br>enza di defa | RIODO   | 9 DIDATTICO             |                         |   | Padroneggiare gli str<br>l'interazione comunio | umenti espressivi ed argom<br>ativa verbale in vari contest | entativi in<br>i - Credito | dispensabili per gestir<br>: Test disciplinare ( 10 | re<br>)))    |           |    |
|       | STU                                                                                                    | Personalizza a                 | iccoglienza              | 0       |                         | (                       |   | -                                              | anu                                                         |                            |                                                     |              |           |    |
|       | Istituto: C.P.I.A. PESCARA - CHIETI - VIA TAVO N.248 - Tel: 08551129 - Fax: - E-mail: pemm107001@istruzione.it  AGGIUNGI AI PREFERITI  II REGISTRO ELETTRONICO (Versione: 7.4.6 - Ultimo Aggiornamento: 23/11/2020). Realizzato dalla SOGI SCUOLA SRL |                                |                          |         |                         |                         |   |                                                |                                                             |                            |                                                     |              |           |    |

... e seleziona se il patto formativo è "Annuale" o "Biennale"

#### Al termine clicca su "Salva"

| REGISTRO ELETTRONICO × +                                                                                                    | - 0 ×                                                                                                    |  |  |  |  |  |  |  |  |  |  |
|----------------------------------------------------------------------------------------------------|----------------------------------------------------------------------------------------------------|--|--|--|--|--|--|--|--|--|--|
| ← → C  ■ suite.sogiscuola.com/registri/PEMM107001/index.php?op=registro_del_professore                                               | Ospite :                                                                                                    |  |  |  |  |  |  |  |  |  |  |
| Registro elettronico - CPIA                                                                                                    | SOGISCUOLA                                                                                                    |  |  |  |  |  |  |  |  |  |  |
| C.P.I.A. PESCARA - CHIETI                                                                                                    | (Docente)                                                                                                    |  |  |  |  |  |  |  |  |  |  |
| 20/21 V Primo livello V HOME REGISTRO CORSO REGISTRO DOCENTE                                                                         | AREE DEDICATE IMPEGNI COLLEGIALI PROFILO ASSISTENZA NEWSLETTER ESCI                                                                                                    |  |  |  |  |  |  |  |  |  |  |
| PATTI FORMATIVI - 536 - I LIVELLO II PERIODO C                                                                                       |                                                                                                    |  |  |  |  |  |  |  |  |  |  |
| Periodo / Ore di accoglienza personalizzate                                                                                          | Riepilogo crediti                                                                                                    |  |  |  |  |  |  |  |  |  |  |
| ABI     Periodo SECONDO PERIODO DIDATTICO     Ore di accoglienza di default 79                                                       | Padroneggiare gli strumenti espressivi ed argomentativi indispensabili per gestire<br>l'interazione comunicativa verbale in vari contesti - Credito: Test disciplinare (10) |  |  |  |  |  |  |  |  |  |  |
| Personalizza accoglienza 0 0                                                                                                    | Annotazioni per i crediti                                                                                                    |  |  |  |  |  |  |  |  |  |  |
| MA                                                                                                    |                                                                                                    |  |  |  |  |  |  |  |  |  |  |
| Sto B                                                                                                    |                                                                                                    |  |  |  |  |  |  |  |  |  |  |
| Monte ore complessivo: 792 (?)                                                                                                    | Ore riconosciute come crediti: 10                                                                                                    |  |  |  |  |  |  |  |  |  |  |
| STL                                                                                                    | 🔀 Salva 🛇 Annulla                                                                                                    |  |  |  |  |  |  |  |  |  |  |
| Istituto: C.P.I.A. PESCARA - CHIETI - VIA TAVO N.248 - Tel: 0855112                                                                  | P - Fax: - E-mail: pemm107001@istruzione.it                                                                                                    |  |  |  |  |  |  |  |  |  |  |
| AGGIUNGI AI PREFERITI II REGISTRO ELETTRONICO (Versione: 7.4.6 - Ultimo Aggiornamento: 23/11/2020). Realizzato dalla sogi scuola srl |                                                                                                    |  |  |  |  |  |  |  |  |  |  |
|                                                                                                    |                                                                                                    |  |  |  |  |  |  |  |  |  |  |

### Adesso il patto formativo è stato generato

|         | REGISTRO ELETTRONICO × +                                                               |                        |                   |                               |                                 |                          |                            |          |            |            |          |     |  |  |
|---------|----------------------------------------------------------------------------------------|------------------------|-------------------|-------------------------------|---------------------------------|--------------------------|----------------------------|----------|------------|------------|----------|-----|--|--|
| ←       | $\rightarrow$ C                                                                        | 🕽 🔒 suite.sogiscuola.c | om/registri/PEMI  | M107001/index.php?op          | =registro_del_professore        |                          |                            |          |            |            | Ospite   | ) : |  |  |
|         | Re                                                                                     | egistro elettro        | onico - C         | PIA                           |                                 |                          |                            |          |            | SOGI       | SCUOLA   |     |  |  |
|         | C.P.                                                                                   | I.A. PESCARA - CHIETI  |                   |                               |                                 |                          |                            |          | 19,15      |            | )ocente) |     |  |  |
|         | 2                                                                                      | 0/21 V Primo livello   | ✓ HOME            | REGISTRO CORSO                | REGISTRO DOCENTE                | AREE DEDICATE            | IMPEGNI COLLEGIALI         | PROFILO  | ASSISTENZA | NEWSLETTER | ESCI     |     |  |  |
| ?       | PATTI                                                                                  | FORMATIVI              | Ŧ                 | 536 - I LIVELLO II PE         | ERIODO C                        |                          |                            |          |            |            |          |     |  |  |
| 25      |                                                                                        |                        |                   |                               |                                 |                          |                            |          | <b>~</b>   |            |          | •   |  |  |
| @       | í -                                                                                    | ex. 10 10 (p.r. )      | Non               | risulta un patto formativ     | vo inserito. Clicca sul puls    | ante a fianco per agg    | iungerlo.                  |          | ۲          |            |          |     |  |  |
| P       | Non risulta un patto formativo inserito. Clicca sul pulsante a fianco per aggiungerlo. |                        |                   |                               |                                 |                          |                            |          |            |            |          |     |  |  |
| Appeal  | 1                                                                                      |                        | Non               | risulta un patto formativ     | vo inserito. Clicca sul puls    | ante a fianco per agg    | iungerlo.                  |          | ۲          |            |          |     |  |  |
| 0       | 1                                                                                      | 0.26 + 20080           | Non               | risulta un patto formativ     | vo inserito. Clicca sul puls    | ante a fianco per agg    | iungerlo.                  |          | ۲          |            |          |     |  |  |
| 8       | J                                                                                      | nese wi                | Non               | risulta un pette formadi      | ro insento. Clicca sul puis     | ante a nanco per agg     | ungeno.                    |          | (  e )     |            |          |     |  |  |
|         | C                                                                                      | TUDENTE 3              | 20-2              | 1#00054 Annuale<br>28/11/2020 | PDF creato Nessu<br>dal sistema | no ha firmato il patto   | INVIO CON ERRORI           | <b>①</b> | 1 🗊 🖨 🖨    | 2 C B      | >        | •   |  |  |
|         |                                                                                        |                        | Istituto: C.P.I.  | A. PESCARA - CHIETI - VI      | A TAVO N.248 - Tel: 08551129    | - Fax: - E-mail: pemm1   | 07001@istruzione.it        |          |            | PRIVAC     | Y        |     |  |  |
|         |                                                                                        | AGGIUNGI A             | I PREFERITI II RE | EGISTRO ELETTRONICO (         | Versione: 7.4.6 - Ultimo Aggior | rnamento: 23/11/2020). F | ealizzato dalla sogi scuoi | A SRL    |            | 1          | * 5      |     |  |  |
| javascr | ipt:                                                                                   |                        |                   |                               |                                 |                          |                            |          |            |            |          |     |  |  |

#### N.B. <u>Non</u> cliccare su "Invia al SIDI"

| REGISTRO ELETTRONICO x +                                                                                                    | ٥      | × |
|----------------------------------------------------------------------------------------------------|--------|---|
| ← → C a suite.sogiscuola.com/registri/PEMM107001/index.php?op=registro_del_professore                                                                                                    | Ospite | : |
| Registro elettronico - CPIA                                                                                                    | CUOLA  |   |
| C.P.I.A. PESCARA - CHIETI                                                                                                    | ente)  |   |
| 20/21 V Primo livello V HOME REGISTRO CORSO REGISTRO DOCENTE AREE DEDICATE IMPEGNI COLLEGIALI PROFILO ASSISTENZA NEWSLETTER E                                                                                                    | SCI    |   |
| PATTI FORMATIVI     536 - I LIVELLO II PERIODO C                                                                                                    | C      |   |
|                                                                                                    |        |   |
| Image: Image:                                |        |   |
| Non risulta un patto formativo inserito. Clicca sul pulsante a fianco per aggiungerlo.                                                                                                    |        |   |
| Non risulta un patto formativo inserito. Clicca sul pulsante a fianco per aggiungerlo.                                                                                                    |        |   |
| Non risulta un patto formativo inserito. Clicca sul pulsante a fianco per aggiungerlo.                                                                                                    | . 1    |   |
| Non risulta un patto formativo inserito. Clicca sul pulsante a fianco per aggiungerlo.                                                                                                    |        |   |
| STUDENTE 3 20-21#00054 Annuale 28/11/2020 PDF creato dal sistema PDF creato dal sistema INVIO CON ERRORI INVIO CON ERRORI INV |        |   |
| Istituto: C.P.I.A. PESCARA - CHIETI - VIA TAVO N.248 - Tel: 08551129 - Fax: - E-mail: pemm107001@istruzione.it PRIVACY                                                                                                    | ×      |   |
| AGGIUNGI AI PREFERITI II REGISTRO ELETTRONICO (Versione: 7.4.6 - Ultimo Aggiornamento: 23/11/2020). Realizzato dalla sogi scuola srl                                                                                                    | 5      |   |
| javascript:                                                                                                    |        |   |

#### Non importa se compare l'avviso "Invio con errori". L'invio al SIDI sarà fatto in un secondo momento dall'amministratore del sistema.

| re REG                   | GISTRO ELETTRONICO × +                                                                                                    |                                   |                                 |                          |                     |         |                 | -               | ٥      | × |  |
|--------------------------|----------------------------------------------------------------------------------------------------|-----------------------------------|---------------------------------|--------------------------|---------------------|---------|-----------------|-----------------|--------|---|--|
| $\leftarrow \rightarrow$ | C Suite.sogiscuola.com/regist                                                                                                    | ri/PEMM107001/index.php?op        | =registro_del_professore        |                          |                     |         |                 | 0               | Dspite | : |  |
| ŀ                        | Registro elettronico                                                                                                    | - CPIA                            |                                 |                          |                     |         | 2               | <b>SOGI</b> SCU | DLA    |   |  |
| B                        | C.P.I.A. PESCARA - CHIETI                                                                                                    |                                   |                                 |                          |                     |         | P. C. M. 199    | Docent          | e)     |   |  |
|                          | 20/21 V Primo livello V H                                                                                                    | IOME REGISTRO CORSO               | REGISTRO DOCENTE                | AREE DEDICATE            | IMPEGNI COLLEGIALI  | PROFILO | ASSISTENZA NEWS | LETTER          | 1      |   |  |
| ?,                       | ATTI FORMATIVI                                                                                                    | ▼ 536 - I LIVELLO II P            | ERIODO C                        | r                        |                     |         |                 |                 |        |   |  |
| 25                       |                                                                                                    |                                   |                                 |                          |                     |         | <b></b>         |                 | •      |   |  |
| @                        | - 40x 100 00 0000.7                                                                                                    | Non risulta un patto formati      | vo inserito. Clicca sul pul     | sante a fianco per agg   | iungerlo.           |         | $\odot$         |                 |        |   |  |
| R                        | Non risulta un patto formativo inserito. Clicca sul pulsante a fianco per aggiungerlo.                                               |                                   |                                 |                          |                     |         |                 |                 |        |   |  |
|                          | 0.010.011.010                                                                                                    | Non risulta un patto formati      | vo inserito. Clicca sul pul     | sante a fianco per agg   | iungerlo.           |         | •               |                 |        |   |  |
|                          | 10.00                                                                                                    | Non risulta un patto formati      | vo inserito. Clicca sul pul     | sante a fianco per agg   | iungerlo.           |         | •               |                 |        |   |  |
|                          | YER LOT ME                                                                                                    | Non risulta un patto formati      | vo inserito. Clicca sul pul     | sante a fianco per agg   | iungerlo.           |         | $\odot$         |                 |        |   |  |
|                          | STUDENTE 3                                                                                                    | 20-21#00054 Annuale<br>28/11/2020 | PDF creato Nesse<br>dal sistema | uno ha firmato il patto  | INVIO CON ERRORI    | •       | nvia al SIDI    |                 | Ŧ      |   |  |
|                          | Istitu                                                                                                    | o: C.P.I.A. PESCARA - CHIETI - VI | A TAVO N.248 - Tel: 0855112     | 9 - Fax: - E-mail: pemm1 | 07001@istruzione.it |         | _               | PRIVACY         |        |   |  |
|                          | AGGIUNGI AI PREFERITI II REGISTRO ELETTRONICO (Versione: 7.4.6 - Ultimo Aggiornamento: 23/11/2020). Realizzato dalla SOGI SCUOLA SRL |                                   |                                 |                          |                     |         |                 |                 |        |   |  |
| javascript:              |                                                                                                    |                                   |                                 |                          |                     |         |                 |                 |        |   |  |

#### Adesso, se necessario, puoi modificare o intervenire sul patto formativo generato, cliccando sulle relative icone

| ŧ       | REG                                                                                                    | ISTRO ELETTRONICO × +                   |             |                          |                           |                       |           |                    |         |            | 1          | - 0      | ×  |
|---------|----------------------------------------------------------------------------------------------------|-----------------------------------------|-------------|--------------------------|---------------------------|-----------------------|-----------|--------------------|---------|------------|------------|----------|----|
| ÷       | $\rightarrow$                                                                                                    | C 🔒 suite.sogiscuola.com/registri,      | /PEMM1070   | 01/index.php?op          | =registro_del_profes      | sore                  |           |                    |         |            |            | Ospite   | ): |
|         | Registro elettronico - CPIA                                                                                                    |                                         |             |                          |                           |                       |           |                    |         |            |            |          |    |
|         | C                                                                                                    | .P.I.A. PESCARA - CHIETI                |             |                          |                           |                       |           |                    |         | 196.4      |            | Docente) |    |
|         | $\frac{1}{2}$                                                                                                    | 20/21 V Primo livello V HC              | ME REG      | ISTRO CORSO              | REGISTRO DOCE             | NTE AREE DED          |           | IMPEGNI COLLEGIAL  | PROFILO | ASSISTENZA | NEWSLETTER | ESCI     |    |
| ?       | PAT                                                                                                    | ITI FORMATIVI                           | • 53        | 86 - I LIVELLO II PI     | ERIODO C                  |                       |           |                    |         |            |            |          |    |
| 25      |                                                                                                    |                                         |             |                          |                           |                       |           |                    |         | <b>.</b>   |            |          |    |
| @       | í                                                                                                    | 1466 (1899) (1997) (1                   | Non risulta | i un patto formati       | vo inserito. Clicca su    | ul pulsante a fianco  | per aggiu | ungerlo.           |         | ۲          |            |          |    |
| R       | Non risulta un patto formativo inserito. Clicca sul pulsante a fianco per aggiungerlo.                                               |                                         |             |                          |                           |                       |           |                    |         |            |            |          |    |
| Acora   | 1                                                                                                    | 000000000000000000000000000000000000000 | Non risulta | i un patto formati       | vo inserito. Clicca su    | ul pulsante a fianco  | per aggiu | ungerlo.           |         | ۲          |            |          |    |
| •       | ł                                                                                                    | 10.26 + 490.00                          | Non risulta | un patto formati         | vo inserito. Clicca su    | ul pulsante a fianco  | per aggiu | ungerlo.           |         | ۲          |            |          |    |
| 69      | J                                                                                                    | YERE AN AN                              | Non risulta | i un patto formati       | vo inserito. Clicca su    | ul pulsante a fianco  | per aggiu | ungerlo.           |         | ۲          |            |          |    |
|         |                                                                                                    | STUDENTE 3                              | 20-21#000   | 54 Annuale<br>28/11/2020 | PDF creato<br>dal sistema | Nessuno ha firmato    | il patto  | INVIO CON ERRORI   |         |            | C C B      |          |    |
| -       |                                                                                                    | letituto                                |             | CARA - CHIETI - M        | A TAVO N 249 - Tel: 00    | 551120 - Eave - E mai | l: namm10 | 7001@istruzione.it |         |            | DDB44C     |          |    |
|         | AGGIUNGI AI PREFERITI II REGISTRO ELETTRONICO (Versione: 7.4.6 - Ultimo Aggiornamento: 23/11/2020). Realizzato dalla SOGI SCUOLA SRL |                                         |             |                          |                           |                       |           |                    |         |            |            |          |    |
| javascr | ript:                                                                                                    |                                         |             |                          |                           |                       |           |                    |         |            |            |          |    |

### Sul patto formativo generato si può:

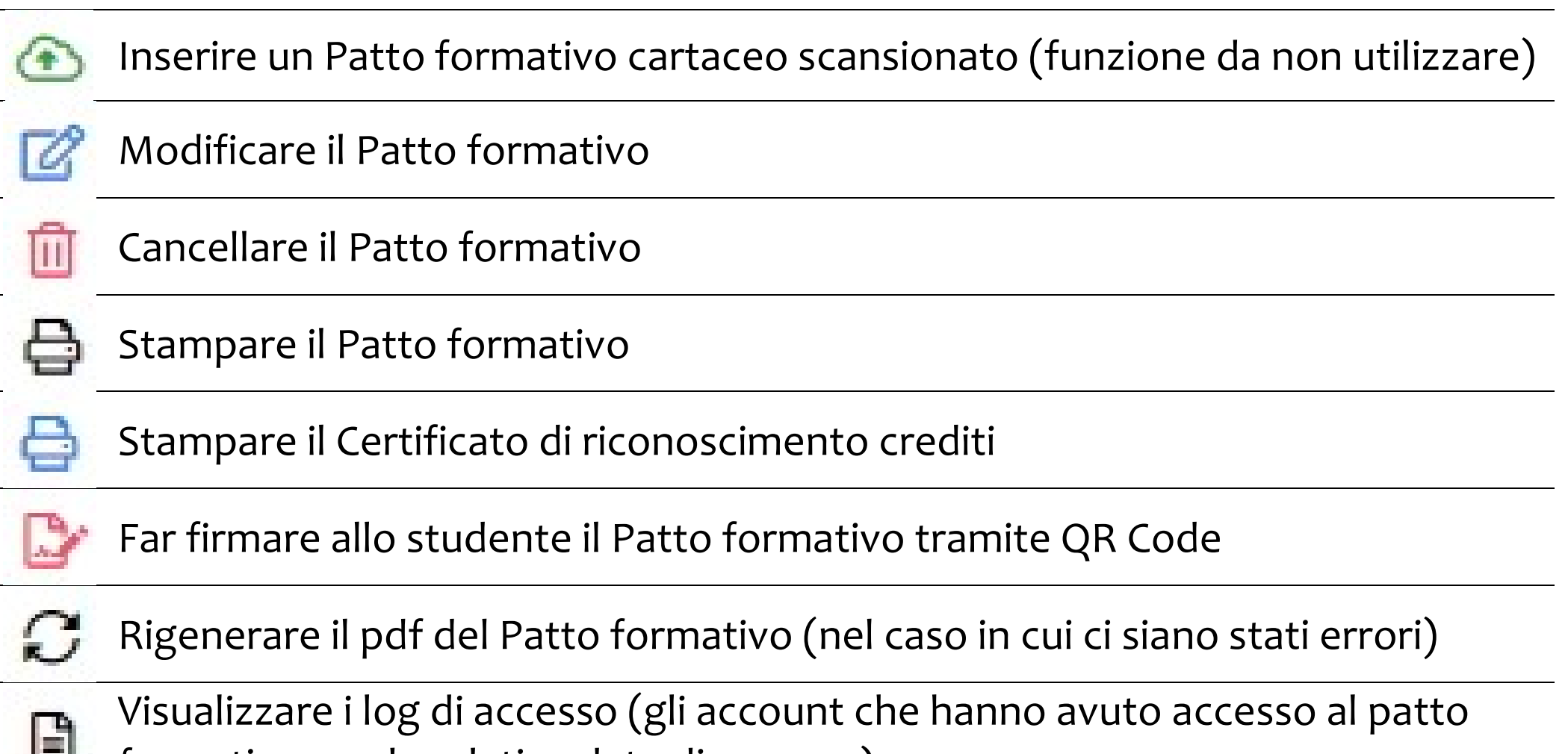

formativo con le relative date di accesso)

## Clicca sull'icona 🖨 per generare il pdf del Patto formativo

| *                                                                                                    | REGISTRO ELETTRONICO × +                                                                                         | - 0               | ×    |
|----------------------------------------------------------------------------------------------------|----------------------------------------------------------------------------------------------------|-------------------|------|
| ~                                                                                                    | C suite.sogiscuola.com/registri/PEMM107001/index.php?op=registro_del_professore                                  | Ospite            | •) • |
|                                                                                                    | Registro elettronico - CPIA                                                                                      | SOGISCUOLA        |      |
| B                                                                                                    | C.P.I.A. PESCARA - CHIETI                                                                                        | (Docente)         |      |
|                                                                                                    | 20/21 V Primo livello V HOME REGISTRO CORSO REGISTRO DOCENTE AREE DEDICATE IMPEGNI COLLEGIALI PROFILO ASSISTENZA | A NEWSLETTER ESCI |      |
| ?                                                                                                    | ATTI FORMATIVI - 536 - I LIVELLO II PERIODO C                                                                    |                   |      |
| 3                                                                                                    |                                                                                                    |                   | •    |
| @                                                                                                    | Non risulta un patto formativo inserito. Clicca sul pulsante a fianco per aggiungerlo.                           |                   |      |
| R                                                                                                    | Non risulta un patto formativo inserito. Clicca sul pulsante a fianco per aggiungerlo.                           |                   |      |
| AgeA                                                                                                    | Non risulta un patto formativo inserito. Clicca sul pulsante a fianco per aggiungerlo.                           |                   |      |
| S)                                                                                                    | Non risulta un patto formativo inserito. Clicca sul pulsante a fianco per aggiungerlo.                           |                   |      |
|                                                                                                    | Non risulta un patto formativo inserito. Clicca sul pulsante a fianco per aggiungerlo.                           |                   |      |
|                                                                                                    | STUDENTE 3 20-21#00054 Annuale 28/11/2020 PDF creato dal sistema Nessuno ha firmato il patto INVIO CON ERRORI    |                   | v    |
| Istituto: C.P.I.A. PESCARA - CHIETI - VIA TAVO N.248 - Tel: 08551129 - Fax: - E-mail: pemm107001@istruzione.it  AGGIUNGI AL PREFERITI II REGISTRO ELETTRONICO (Versione: 7.4.6 - Ultimo Aggiornamento: 23/11/2020). Realizzato dalla SOGI SCUOLA SRL |                                                                                                    |                   |      |
| javascript:                                                                                                    |                                                                                                    |                   |      |

# Adesso puoi scaricare sul Pc il pdf del Patto formativo generato, cliccando sull'icona

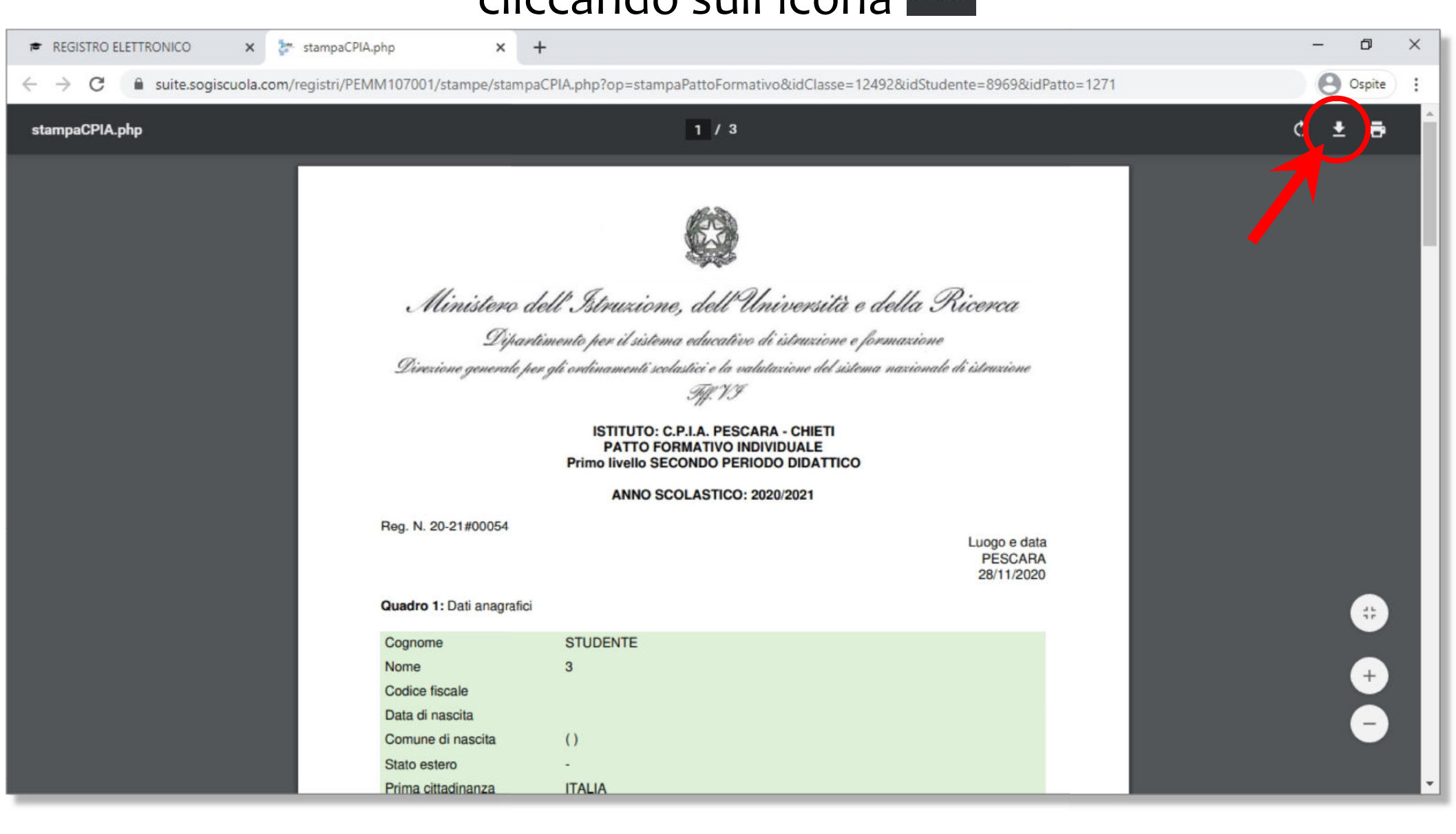